# 【取扱説明書】

# <u>バッチカウンタ</u>

# <u>MODEL:CU-675シリーズ</u>

| シリーズ名  | センサ<br>入力 | 入力<br>信号 | 通信   | センサ<br>電圧 | 機能                                                                                                |
|--------|-----------|----------|------|-----------|---------------------------------------------------------------------------------------------------|
| CU-675 |           |          |      |           | ・センサ入力 : NPN オープンコレクタ<br>・AC85~264V フリー電源<br>・サイズ DIN W72×H144×D122 mm<br>・センサ供給電源 DC12V 100mA 以下 |
|        | F         |          |      |           | 電圧パルス入力                                                                                           |
|        | F2        |          |      |           | 電流変調パルス入力                                                                                         |
|        |           | A2       |      |           | アナログ電流入力(DC4~20mA)偏差検出用                                                                           |
|        |           |          | RS2  |           | RS-232C通信                                                                                         |
|        |           |          | RS4  |           | RS-485通信(2線式)                                                                                     |
|        |           |          | RS4W |           | RS-485通信(4線式)                                                                                     |
|        |           |          |      | S24       | センサ供給電源 DC24V 60mA以下                                                                              |

#### ご使用に際しての注意事項とお願い

このたびは、弊社製品をお買い上げいただき、誠にありがとうございます。 安全にお使い頂く為に、下記内容を厳守してください。

警告・・・死亡や重傷を負う恐れがある内容です。

- 1. 配線は電源を切った状態でおこなってください。感電、発火の恐れがあります。
- 2. 通電中は端子に触れないでください。感電の恐れがあります。
- 3. 製品を分解したり内部に触れたりしないでください。感電、発火の恐れがあります。
- 4. 可燃性ガスや発火物のある場所で使用しないでください。

5. 製品の故障や異常が発生した場合でも、安全を確保できるよう非常停止や フェイルセーフ等のシステムを構築してください。

注意・・・軽傷を負う、あるいは物的損害の恐れがある内容です。

- 1. 電源電圧、負荷は仕様範囲内で使用してください。
- 2. 次のような環境で使用しないでください。
  - ・金属粉、埃、水、薬液、油分等がかかる場所
  - ・腐食性ガスのある場所
  - ・屋外での使用、及び直射日光が当たる場所
  - ・結露が起きる場所
  - 定格範囲外の温湿度
  - ・振動や衝撃がある場所
- 3. 金属粉、埃、水、薬液、油分等が製品内部に入らないようにしてください。 故障や発火の恐れがあります。
- 4. 故障や異常がないか、定期的に確認をおこなってください。
- 5. 故障している、または発火、発煙、発熱、異音等がある場合は、 直ちに電源を切って、使用を中止してください。
- 6. スイッチまたはサーキットブレーカを非常時すぐに操作できる位置に設置し、 それが機器の遮断装置であることを表示してください。
- 7. ノイズの発生源に、製品および配線を近づけないでください。
- 8. 雷サージ侵入の可能性がある場合、外部にアレスタ等の対策部品を設置してください。
- 9. 電源投入とほぼ同時に使用可能ですが、すべての性能を満足するには 30 分間の通電が必要です。
- 10.清掃する場合は乾いた布等で拭いてください。 ベンジン、シンナー、アルコールなどの有機溶剤を使用しないでください。

| 1.  | 付属品の確認と保証期間について・・・・・・・・・・・・・・・・・・・・・・・・・・・・                         |
|-----|---------------------------------------------------------------------|
| 2.  | 仕様・・・・・・・・・・・・・・・・・・・・・・・・・・・・・・・・・・・・                              |
| З.  | 動作概要・・・・・・・・・・・・・・・・・・・・・・・・・・・・・・・5                                |
| 4.  | 指示計(メータ)の取り付け方法・・・・・・・・・・・・・・・・・・・・・6                               |
| 5.  | 端子台の接続方法・・・・・・・・・・・・・・・・・・・・・・・・・・・・・・・・・・・・                        |
| 6.  | 入力回路、出力回路の構成・・・・・・・・・・・・・・・・・・・・・・・・・・・                             |
| 7.  | ディップスイッチの設定・・・・・・・・・・・・・・・・・・・・・・・・・・・・                             |
| 8.  | フロント部の各名称とその機能・・・・・・・・・・・・・・・・・・・・・・・・・・・・・・・・・・・・                  |
| 9.  | 設定メニュー・・・・・・・・・・・・・・・・・・・・・・・・・・・・・・・・・・・・                          |
| 10. | 初期設定値と初期化・・・・・・・・・・・・・・・・・・・・・・・・・・・・・・・・・・・・                       |
| 11. | SV値(目標値)設定の呼び出しかたと変更のしかた・・・・・・・・・18                                 |
| 12. | <ul> <li>各モードの内容と設定方法・・・・・・・・・・・・・・・・・・・・・・・・・・・・・・・・・・・・</li></ul> |
| 13. | モードプロテクト機能・・・・・・・・・・・・・・・・・・・・・・・・・・・・31                            |
| 14. | チャンネル設定値の呼び出しかたと変更のしかた・・・・・・・・・・・32~33                              |
| 15. | トータル設定値の呼び出しかたと変更のしかた・・・・・・・・・・・・・34                                |
| 16. | アナログ入力の調整のしかた・・・・・・・・・・・・・・・・・・・・・・・・・35                            |
| 17. | 通信・・・・・・・・・・・・・・・・・・・・・・・・・・・・・・・・・36~38                            |
| 18. | 外形寸法図・・・・・・・・・・・・・・・・・・・・・・・・・・・・・・・・・・・・                           |
| 19. | ノイズ対策について・・・・・・・・・・・・・・・・・・・・・・・・・・・・・40                            |
| 20. | トラブルシューティング・・・・・・・・・・・・・・・・・・・・・・・・・・41                             |

### 1. 付属品の確認と保証期間について

#### 付属品の確認について

本機が届きましたら、下記のものが揃っているか確認してください。

- ※ (3)、(5)は出荷時、本体に組み込まれています。

上記で誤ったもの、または欠けているものがありましたら取扱店または弊社まで ご連絡ください。(お客様のご都合により付属されていない場合もございます。)

#### 保証期間と保証範囲について

1. 保証期間

納入品の保証期間は引渡し日より4年間とさせていただきます。

2. 保証範囲

上記保証期間中に弊社の責任による故障が生じた場合は、当社工場内にて無償修理させてい ただきます。但し、下記にあげます事項に該当する場合は、この保証対象範囲から除外さ せていただきますのでご了承ください。

- ① 取扱説明書または仕様書等による契約以外の使用による故障
- ② 弊社の了解なしにお客様による改造または修理による故障
- ③ 故障の原因が弊社責以外の事由による故障
- ④ 製品仕様条件をこえた保管・移送または使用による故障
- ⑤ 火災、水害、地震、落雷、その他天災地変による故障

### 【 標準仕様 】

表.2-1

|          | 項目          | 仕 様                                              |
|----------|-------------|--------------------------------------------------|
|          | 表示精度(積算)    | スケーリング(換算器)1において±0                               |
|          |             | (現在位置補止表示、機能停止時)                                 |
|          | TOTAL 表示器   | 上段:赤色LED6桁 文字局10mm                               |
|          | PV表示器(測定值)  | 中段:赤色LED6桁 文字高10mm                               |
|          | SV表示器(目標値)  | 下段:赤色LED6桁<br>文字局8mm                             |
|          |             |                                                  |
|          |             |                                                  |
|          | 前御信号表示      |                                                  |
|          |             | SLW フノノ黒灯 (緑色 30LEU)<br>  「ND ニンプキ灯 (緑色 3.4 「D)  |
|          | 於」信ち衣亦      | ENU フノノ黒灯 (称出 3のLEU)<br>  STD ランプ占灯 (緑色 3々LED)   |
| = -      |             | STE フノノ黒灯 (秘密 SQLED)                             |
| ĒŤ       | 加定共市衣小      | S   S ノノノ黒灯 (小巴 S Q L E D)                       |
|          |             | ALM フノフ思지 (が8 30LLD)<br>  MANI ランプ占灯 ( 熔色 34LED) |
|          |             |                                                  |
|          |             |                                                  |
|          |             | (トータル) 01 9999999<br>9999991 (ゼロサプレス毎)           |
|          |             | PV                                               |
|          |             | (測定値)                                            |
|          | SV設定範囲      | 月標値 0~999999                                     |
| 间        | スケーリング(換算値) | 1信号当たりの倍率を1×10 <sup>-9</sup> ~9999で任意に設定         |
| رجر ا    | 小数点以下表示     | 小数点以下1桁~3桁まで表示選択可能                               |
|          | PV表示        | スタートキー、スタート信号でリセットされ"O"より計測開始                    |
|          | リヤット        | (リセットスタート選択時)                                    |
|          | 2 .         | リセットキーは2秒以上ON/端子台は100mS以上ON                      |
|          |             |                                                  |
|          | オーバーラン補正    |                                                  |
|          |             | させる値を任意に設定)                                      |
|          |             |                                                  |
|          | センサスカ異学検出   | 設定された時間内に設定された数のパルスの入力が無い場合、                     |
|          | ビノリハ万英市候山   | 計測異常信号を出力し、計測異常表示(ALM)を点灯、バッチ                    |
|          |             | 前御停止。                                            |
|          |             | 標準 NPN オープンコレクタ                                  |
|          | スカ信号        |                                                  |
|          |             |                                                  |
| セ        |             | F2オフション   電流変調パルス                                |
| ン        |             | 標準 NPNオープンコレクタパルス: MIN 10mA以上(シンク電流)             |
| サ        | スカレベル       | 「オブション」 電圧パルス: IOW レベル 2 0 V以下 HI レベル3 8~30 V    |
| 入        |             | F2が37 雷流変調パルス:LOW 8mA以下 HI 16~20mA               |
| カ        |             | $10W$ : $001Hz \sim 50Hz$ HI: $001Hz \sim 10kHz$ |
|          |             | 但し、duty50%時                                      |
|          | センサ雷源       | 標準 DC+12V(±10%) 100mA MAX(安定化)                   |
|          |             | オプション DC+24V(±10%) 60mA MAX(安定化)                 |
|          | リセット信号      | 端子台入力100ms以上ON                                   |
|          |             | NPNオープンコレクタ出力、または有接点出力を受け付け                      |
| 信        |             | PV表示リセットおよびエラー解除                                 |
| 号        |             | シンク電流:MIN 10mA 以上                                |
| 入        | スタート信号      |                                                  |
| カ        | ストップ信号      |                                                  |
| <b>1</b> | 異常信号        | NPNオーノンコレクダ出刀、または有接点出刀を受け付け                      |
|          | 禁止信号        | ンノン电流・IVIIN I UMA 以上<br>                         |

|    | 制御信号                 | スタート信号より、PV表示値(測定値)がSV値(目標値)に達す<br>スまで出力、出力中、制御信号表示(BUN)ランプ点灯             |
|----|----------------------|---------------------------------------------------------------------------|
|    |                      |                                                                           |
|    |                      |                                                                           |
|    |                      |                                                                           |
|    | 减速信号                 | 2段階開闭まには減速動作モートで切り換え<br>2.5000時間1、2.5000000000000000000000000000000000000 |
|    |                      | 2段陷阱団・スタードは品より設定されに値力よてしててし、<br>そこかららい値(日標値)の恐定された値分毛前手                   |
|    |                      | で出力。                                                                      |
|    |                      | 減速動作: SV値(目標値)の設定された値分手前より、SV値                                            |
|    |                      | に達するまで出力。                                                                 |
|    |                      | 出力方式 リレー1 c 接点出力                                                          |
|    |                      | AC250V(DC30V)5A MAX(抵抗負荷)                                                 |
| 信  |                      | PV 表示値(測定値)が SV 値(目標値)に達したときに出力。                                          |
|    | 終了信号                 | 保持または1ショット出力:出力幅は0.1~9.9秒の間で                                              |
| ŋ  |                      | 設定可能                                                                      |
| 出  |                      | 出力中、終了信号表示(END)ランプ点灯                                                      |
|    |                      | 出力方式 リレー1 a 接点出力                                                          |
| 力  |                      | AC250V(DC30V)3A MAX(抵抗負荷)                                                 |
|    |                      | 計測異常時、偏差異常時、異常信号ON時に出力。                                                   |
|    | 計測異常信号               | 計測異常時と計測信号のN時は計測異常表示(ALM)ランプ点灯                                            |
|    |                      | 偏差異常時は偏差異常表示(STS)ランプ点灯                                                    |
|    |                      | 保持出力は、スタート・ストップ・リセット信号いずれでも解除                                             |
|    |                      | 出力方式 リレー1 a 接点出力                                                          |
|    |                      | AC250V(DC30V)3A MAX(抵抗負荷)                                                 |
|    | 同期パルフ信旦              | トータル表示に同期して出力。                                                            |
|    | 回期ハルス信ち              | 同期出力桁1~6桁を選択。                                                             |
|    |                      | 出力幅10mS、100mS、1秒のいずれかを選択。                                                 |
|    |                      | 出力方式 NPNオープンコレクタ出力                                                        |
|    |                      | DC30V 50mA MAX                                                            |
|    |                      | <u> </u>                                                                  |
|    | _                    | AC85~264V 50/60HZ(ノリー電源)<br>約10VAN下                                       |
| そ  | <u>府員电力</u><br>使用温温度 | $n = 0 \land A \lor C$<br>$n \sim 5 \cap C$ 30~85%BH (但し結露しないこと)          |
| の  |                      | 約850g                                                                     |
| 1也 |                      | W72×H144×D122mm(端子台カバー寸法含む)                                               |
|    | 保護等級                 | IP66相当                                                                    |
|    | ケース材質                | 本体 鉄ケース フロント部 ABS                                                         |

(2) アナログ入力(オプション: A2タイプ付き)

| ) アナログ入力 (オプ) | ション:A2タイプ付き) 表.2-2          |
|---------------|-----------------------------|
| 計測種類          | 偏差検出用計測                     |
| 入力レベル         | DC4~20mA                    |
| 表示間隔          | 0.5秒固定                      |
| 表示精度          | ±0.3% F.S.±1digit           |
| A/D変換ビット数     | 約7000分解能                    |
| A/D計測間隔       | 約20mS                       |
| 温度特性          | ±50ppm                      |
| 入力インピーダンス     | 入力抵抗250Ω                    |
| 計測表示範囲        | 0~9999                      |
| 偏差上下限設定範囲     | 0~9999                      |
| スケーリング(換算器)   | アナログMAX値にて、0.001~9999で任意に設定 |

| (3 | )通信(オプション:「 | RS2、RS4、RS4Wタイプ付き) 表.2-3                         |
|----|-------------|--------------------------------------------------|
|    | 信号レベル       | RS2: IEE RS-232準拠<br>RS4(W):IEE RS-485準拠         |
|    | 通信方式        | 半2重通信方式                                          |
|    | 通信速度        | 2400bps/4800bps/9600bps/19200bps                 |
|    | スタートビット     | 1ビット固定                                           |
|    | ストップビット     | 1ビット固定                                           |
|    | データビット      | 7、8ビットモードにより切り換え                                 |
|    | パリティビット     | 無し/奇数/偶数より設定                                     |
|    | 送受信データ      | TOTAL 表示、PV表示、SV値設定<br>アナログ表示,偏差(上限値・下限値) コマンド方式 |
|    | 通信コード       | ASCII(アスキー)コード                                   |

### 3. 動作概要

- 制御動作(オート動作)
  - 1) スタートキー または、スタート信号ONした時点のSV値(目標値)でバッチ制御を 開始します。 注)バッチ制御中にSV値の変更は出来まんのでSV値(目標値)の設定は、バッチ制御 が停止している時に行ってください。
  - 2) 設定されたSV値(目標値)になるまで、制御信号を出力します。
  - オーバーラン補正値が、設定されているときは「SV値-オーバーラン補正値」まで 制御信号を出力します。
  - 4) 減速信号は、2段階開閉または減速動作モードで出力します。
    - ・減速動作はP.20の図12-1を参照してください。

  - ・2段階開閉動作はP.21の図12-2を参照してください。
    5)制御信号が解除した後、設定されたタイミングで、終了信号が出力されます。
    6)制御動作中に、ストップキーまたはストップ信号がONした場合は、制御信号および 減速信号は即時解除され、終了信号は出力されません。
  - 7)計測異常時、異常信号時、偏差異常時に 6)と同様に制御信号および減速信号は、即時 解除され、終了信号は出力されません。 計測異常と異常信号ONの場合、計測異常信号が出力され、計測異常表示(ALM)ランプ が点灯します。 偏差異常の場合、計測異常信号が出力され、計測異常表示(STS)ランプが点灯します。
  - 8) 制御信号が出力した後、終了信号が出力を完了するまで、再スタートはできません。
  - ストップキーまたはストップ信号がONされている間は、スタートキー、スタート信号は 受け付けません。

② 制御動作(マニュアル動作)

- 1) スタートキー、スタート信号がONされている間、制御信号を出力します。 減速信号は出力されませんのでご注意ください。
- スタートキー、スタート信号がOFFされると、制御信号を解除します。 終了信号は出力されませんのでご注意ください。
- 3)制御信号が出力中に、計測異常となった時は、制御信号は解除されますが、異常信号ON時 偏差異常時は、上記の動作は継続されます。
- 4) ストップキーまたはストップ信号がONされている間は、制御信号を解除します。
- 3 異常動作
  - 計測異常

バッチコントロール時、モードO6(P.26)で設定された条件以下の入力パルス数であれば、 全てのコントロール動作を即停止し、計測異常信号および計測異常表示(ALM)を点灯します。 マニュアル動作時も同様となります。

またノーマルスタート動作で、現在値がSV値より大きいままスタートした場合も計測異常信号 および計測異常表示(ALM)を点灯します。

異常信号

入力された時点で、全てのコントロール動作を即停止し、計測異常信号を出力し計測異常表示 (ALM)を点灯します。

マニュアル動作時は、計測異常信号を出力し計測異常表示(ALM)を点灯します。

・偏差異常(A2オプション時)

アナログ入力に対し、設定された値以下または以上(あるいは両方)で有れば、全てのコントロ ール動作を即停止し、計測異常信号を出力し、計測異常表示(ALM)および偏差異常表示(S TS)を点灯します。 マニュアル動作時は、計測異常信号を出力し、計測異常表示(ALM)および偏差異常表示(

STS)を点灯するのみとなります。

④ リセット動作

- ・フロント部 リセットキー 2秒押しで、PV表示リセット。保持されている計測異常信号を解除します。 リア部端子台 リセット信号
  - 入力された時点で、保持されている計測異常信号を解除します。

メータの取り付けかた

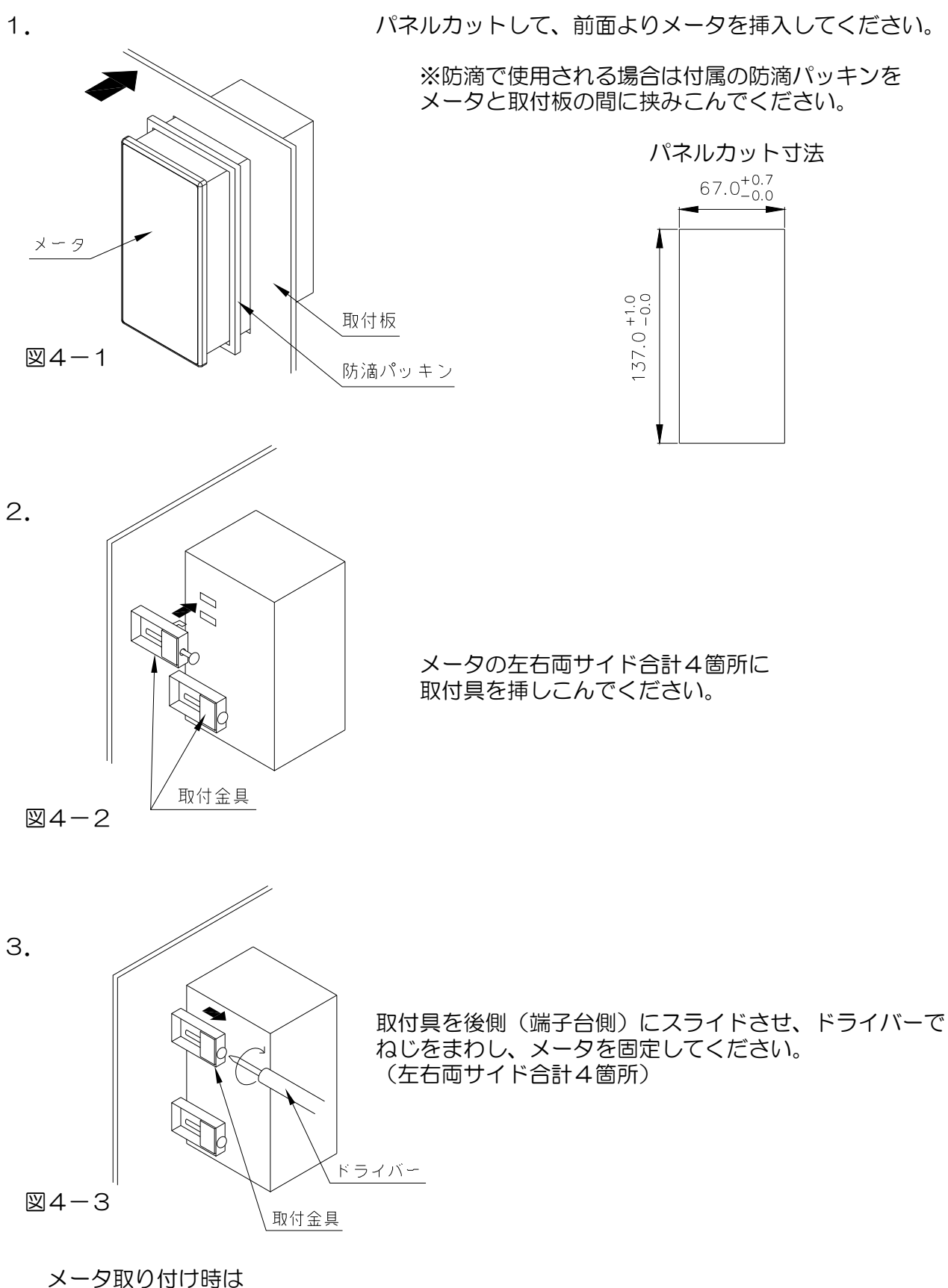

- 1.水平に取り付けてください。
- 2. 板厚1. Omm~4. Omm のパネルに取り付けてください。
- 3. 取付具のねじは締めすぎないように注意してください。(締めすぎるとケースが破損する 恐れがあります。)

# 5. 端子台の接続方法

≪ 端子台接続図 ≫

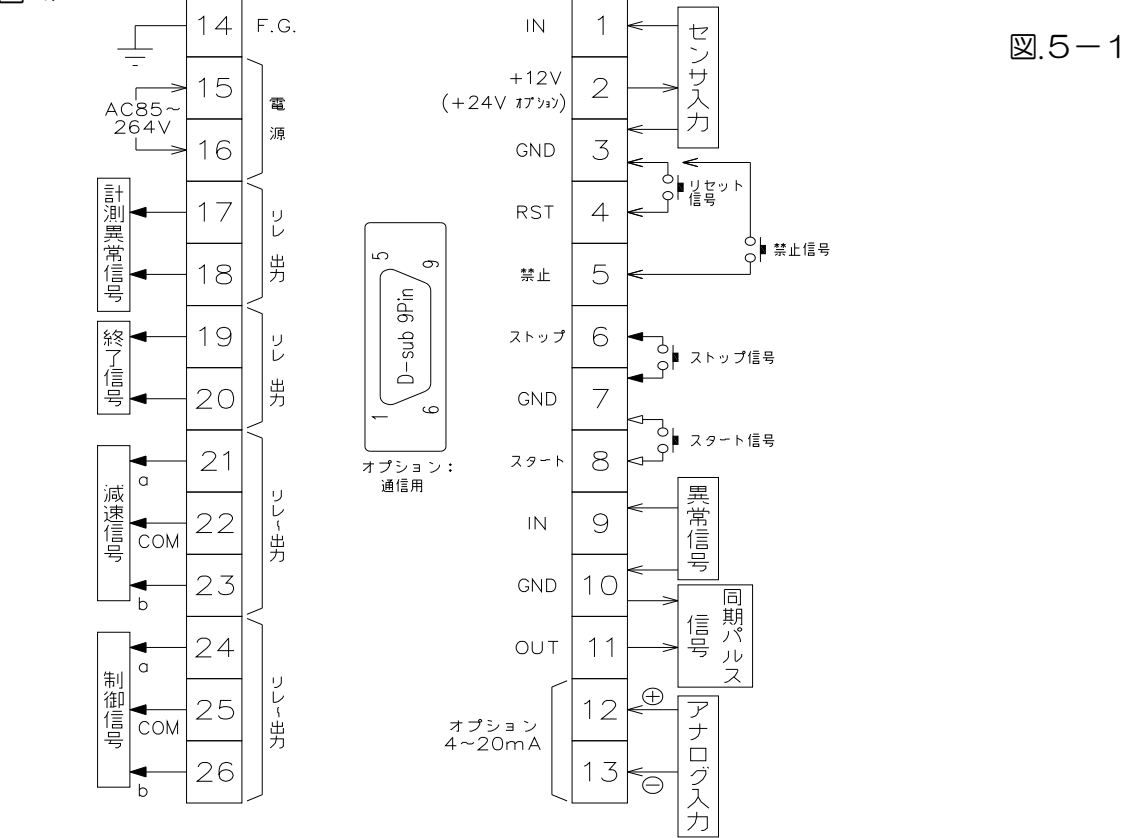

 A. 3線式パルス出力センサ
 図.5-2

 電源供給型
 電圧・電流定格が合わない場合

 ^\* ルスセンサ
 別電源

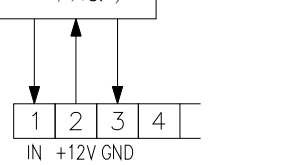

- ハ<sup>°</sup>ルスセンサ 月電 1 2 3 4 IN +12V GND
- C. 2線式電流変調パルス出力センサ 図.5-4

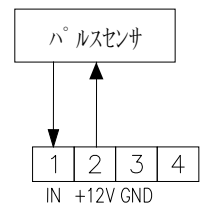

- センサ入力 端子台1,2,3番に接続してください。
- ② リセット信号
   リセット信号をONすると、PV計測値を"O"に戻します。
   また、異常出力も解除します。(前面のリセットキーと同様です。)
   端子台3,4番に接続してください。
   注:バッチ制御中にリセットされますと、正常なバッチ制御ができなくなります
   のでご注意ください。
- ③ ストップ信号 バッチ制御中にストップ信号ONするとバッチ制御を停止させます。 制御、減速信号を解除します。終了信号は出力しません。

停止中には、計測異常信号を解除します。(前面のストップキーと同じ動作をします。) 端子台6,7番に接続してください。

B. 2線式パルス出力センサ 図.5-3 および有接点出力センサ

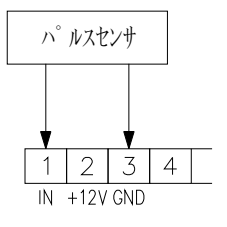

④ スタート信号

停止中に信号が入力されるとバッチ制御を開始します、同時に制御信号を出力します。 計測異常信号を出力している時は、計測異常信号の解除後にバッチ制御を開始します。 (前面のスタートキーと同じ動作をします。) 端子台7,8番に接続してください。

⑤ 異常信号

バッチ制御中に異常信号が ON されるとバッチ制御を停止させます。制御、減速信号を解除 します。同時に、計測異常信号し計測異常表示(ALM)が点灯します。終了信号は出力しません。 端子台9,10番に接続してください。

- ⑥ 禁止信号 禁止信号が ON している間パルス入力をカウントしません。 端子台3,5番に接続してください。
- (7) F.G.

端子台14番にアース(接地)を接続してください。

- 8 電源 AC電源 AC85~264Vの電源入力です。 端子台15,16番に接続してください。
- 9 計測異常信号 以下の場合に出力します。端子台17,18番に接続してください。
  - 計測異常

バッチ制御をスタートしてから、以下の条件で計測異常信号が出力され、バッチ制御は停止 します。

1) 設定した時間内に、設定した数のパルスが入力されなかったとき

2)バッチ制御開始時の表示値がSV値(目標値)を超えているとき

・異常信号
 異常信号が入力されたときに、計測異常信号を出力、計測異常表示(ALM)を点灯し、バッチ 制御は停止します。

- ・偏差異常(A2オプション時) アナログ入力表示値が、設定された値をこえたときに、計測異常信号を出力、偏差異常表示 (STS)を点灯しバッチ制御は停止します。

10 終了信号
 PV値(測定値)がSV値(目標値)に達したときに出力されます。
 出力タイミング、および出力幅は設定可能です。
 端子台19,20番に接続してください。

- 減速信号 現在の制御動作が減速動作しているときに出力されます。 端子台21,22,23番に接続してください。
- 12 制御信号

スタート信号がONされた時に出力されます。制御信号は計測値がSV値(目標値)に達する まで出力し続けます。 端子台24,25,26番に接続してください。

- 同期パルス出力 モード08の設定に従い、同期パルス信号が出力されます。 (NPNオープンコレクタ出力エミッタ側はGNDに接続されています) 端子台10,11番に接続してください。
- ④ 通信コネクタ(通信オプション)
   D-Sub 9pin(オス)コネクタとなっています。
- ① アナログ入力(A2オプション) 備差検出用計測に使用するアナログ信号を入力します。 設定された値をこえたときは、バッチ制御を停止、計測異常信号を出力し偏差異常表示(STS) を点灯します。 制御、減速信号を解除します。 端子台12,13番に接続してください。

/!\ 注意

### ・接続する前の注意事項

- 1) 電気配線時は感電などの事故に注意してください。
- 2) 電源入力の確認 入力電圧を今一度ご確認ください。間違えますと、本体内部の保護部品などが破損 しますのでご注意ください。
- 3) 端子名称をよく確認してから正しく配線してください。
- 4) センサの種類により入出力の配線が違ってきますので、P.7 図.5-1~図.5-4 の接続図を参照しながら配線してください。 センサ供給電源はDC12V100mA MAX(オプション:DC24V60mA) ですので、過負荷にならないようにしてください。もし誤って配線しますとセンサや 入出力回路が破損する恐れがあります。
- 5) センサ電源はセンサ以外の用途に使用しないでください。
- 6) 端子台のネジは確実に締めてください。

# 6.入力回路、出力回路の構成

#### センサ入力

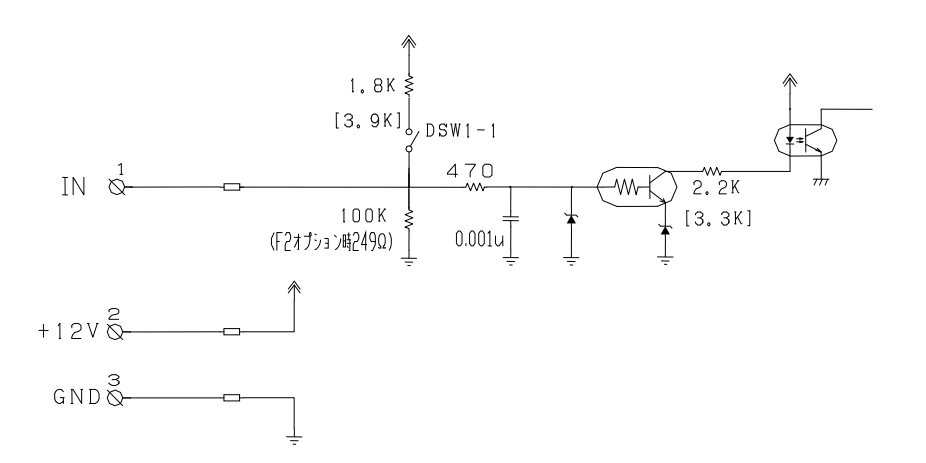

図6-1

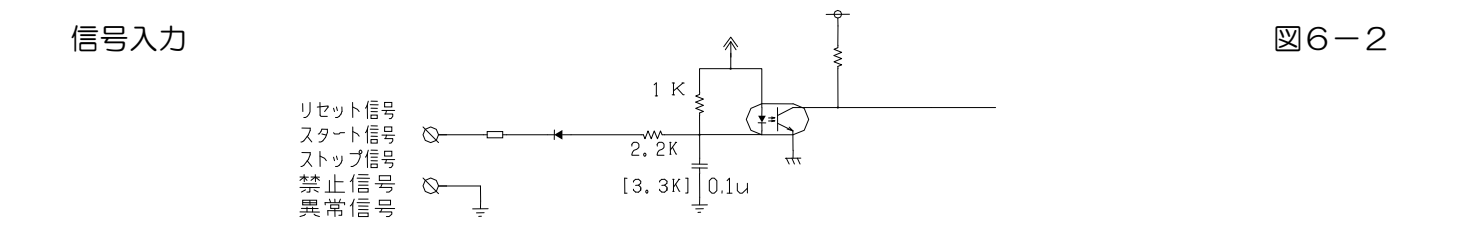

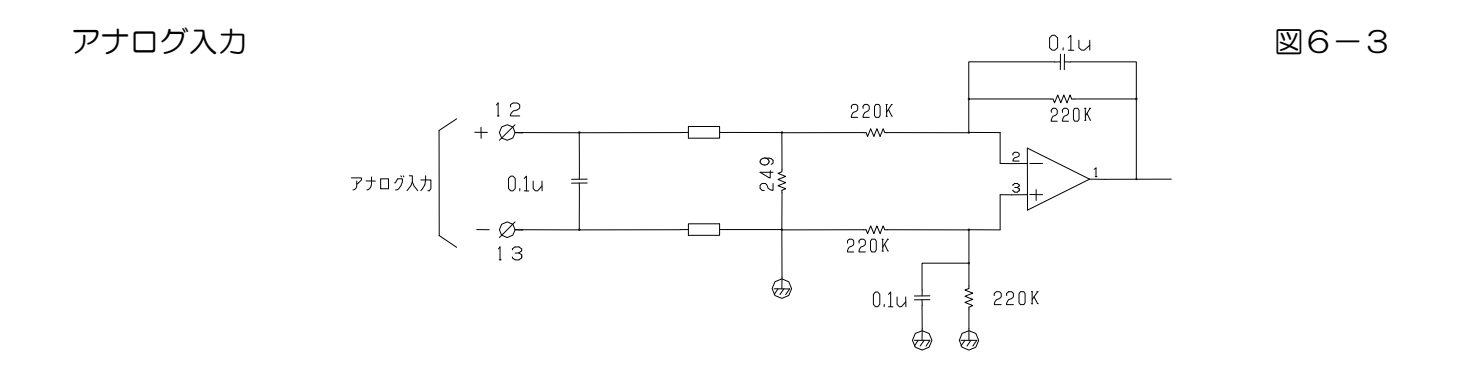

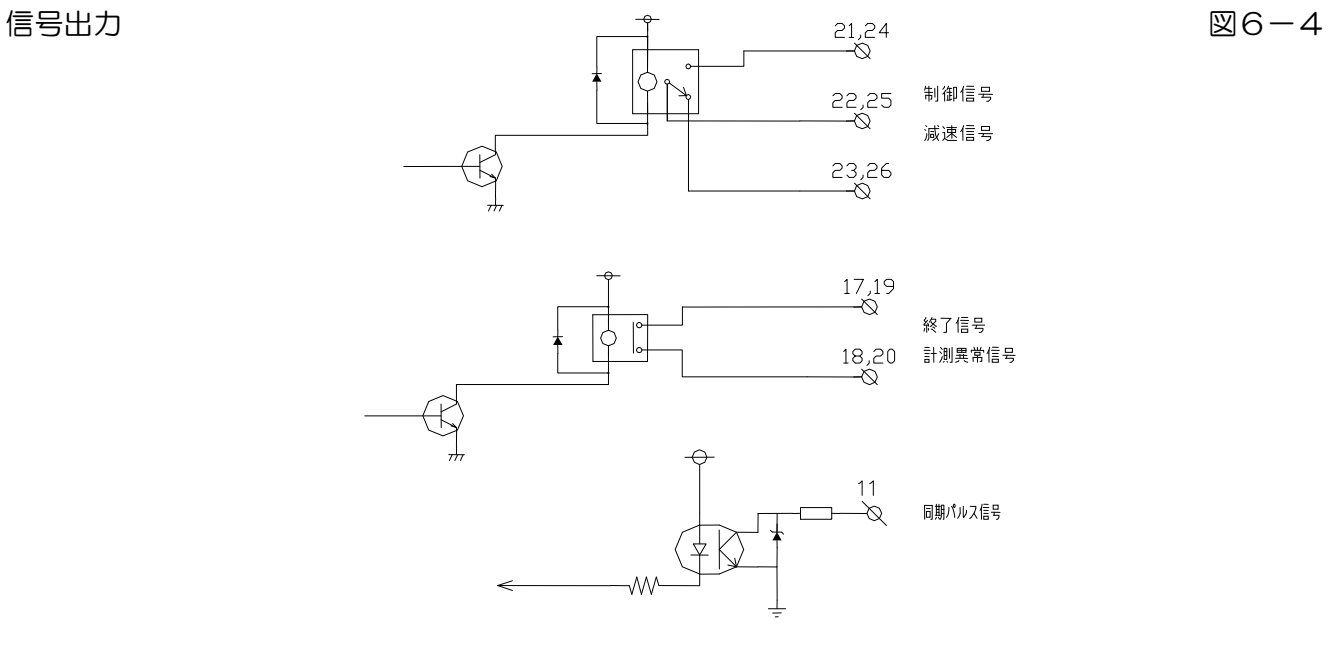

ディップスイッチ(DSW1)の設定により入力周波数およびNPNオープンコレクタパルス入力、電圧パルス入力、入力周波数の切り換えができます。

表.7-1

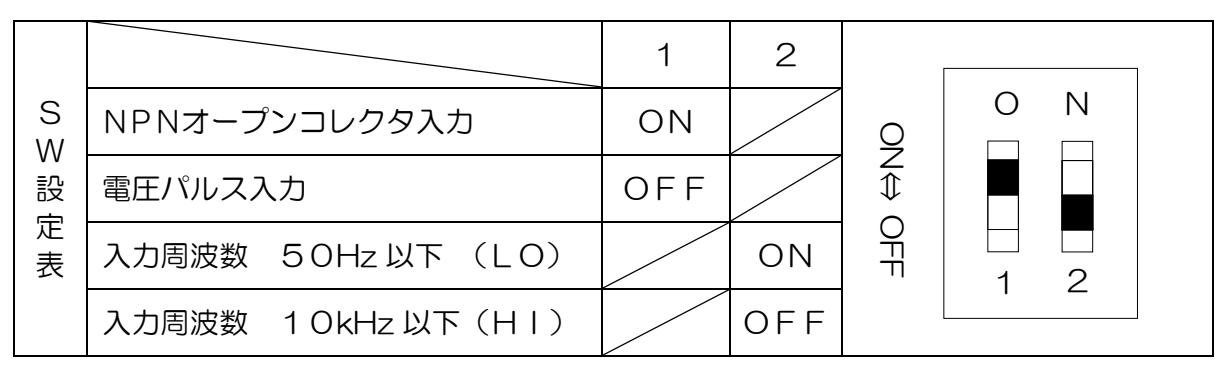

ケースの横の穴より、ディップスイッチを設定してください。

特に指定のない場合、出荷時標準仕様はNPNオープンコレクタパルス入力、入力周波数は10kHz以下(HI)にして出荷されています。

図7-1

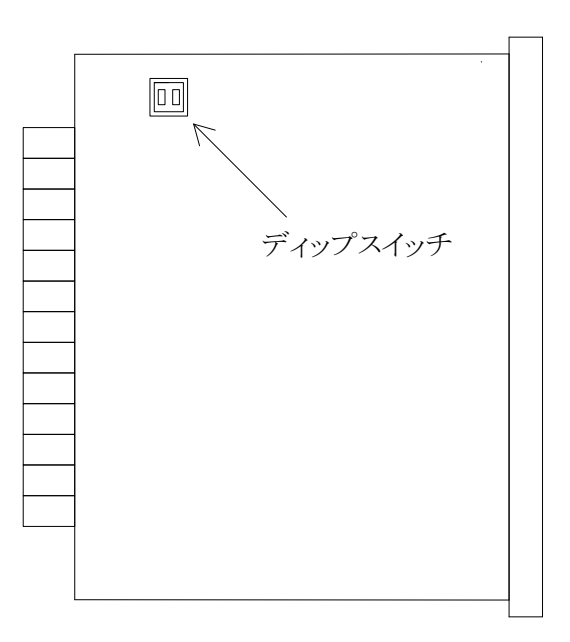

図.8-1

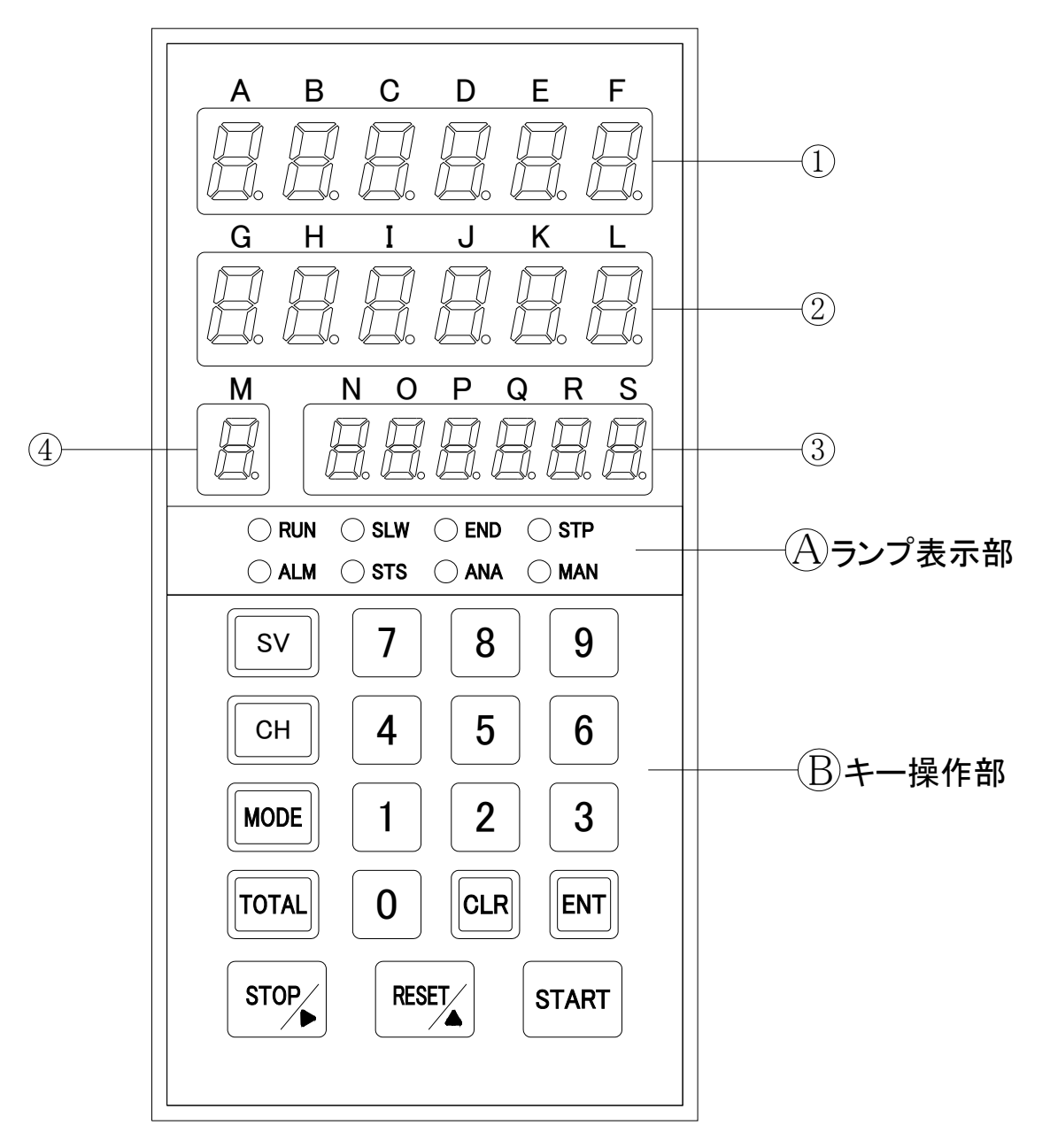

- TOTAL表示器(A~F) 計測表示時:TOTAL値(合計)を表示します。 モード設定時:モード No.を表示します。
- ② P.V.表示器(G~L)
   計測表示時: PV値(測定値)を表示します。
   モード設定時:モードに従ったデータ値を表示します。
- ③ S.V.表示器(M) 計測表示時:目標値(SV値)を表示します。
- ④ CH表示器(N~S)
   計測表示時:CH設定時:CHNo.を表示します。
   通信(RS-232、RS-485)で動作時:「t」を表示します。

# (A) ランプ表示部 制御の状態を示すランプを表示します。

12.8−2

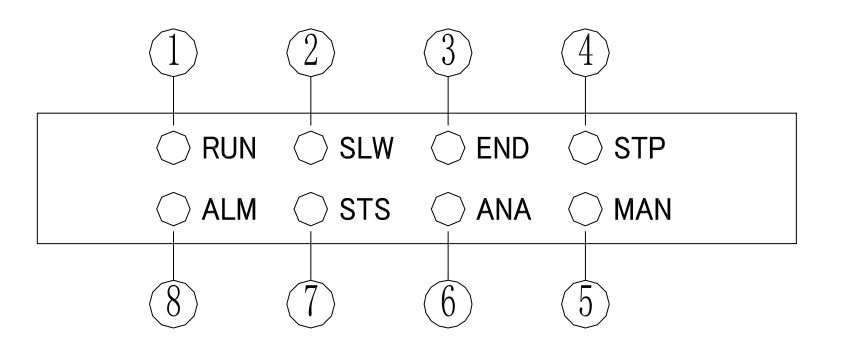

|                          | 機能       | 表記  | 色  | 機能説明                    |
|--------------------------|----------|-----|----|-------------------------|
| 1                        | 制御信号表示   | RUN | 緑色 | 制御信号が出力時、点灯します。         |
| 2                        | 減速信号表示   | SLW | 緑色 | 減速信号が出力時、点灯します。         |
| 3                        | 終了信号表示   | END | 緑色 | 終了信号が出力時、点灯します。         |
| 4                        | 正常停止表示   | STP | 緑色 | 正常状態で停止時、点灯します。         |
| 5                        | マニュアル表示  | MAN | 橙色 | マニュアルの時、点灯します。          |
| 6                        | アナログ入力表示 | ANA | 橙色 | アナログ入力表示中、点灯します。        |
| $\overline{\mathcal{O}}$ | 偏差異常表示   | STS | 赤色 | 偏差異常の時、点灯し保持します。        |
| 8                        | 計測異常表示   | ALM | 赤色 | 計測異常時、異常信号のN時、点灯し保持します。 |

⑧キー操作部

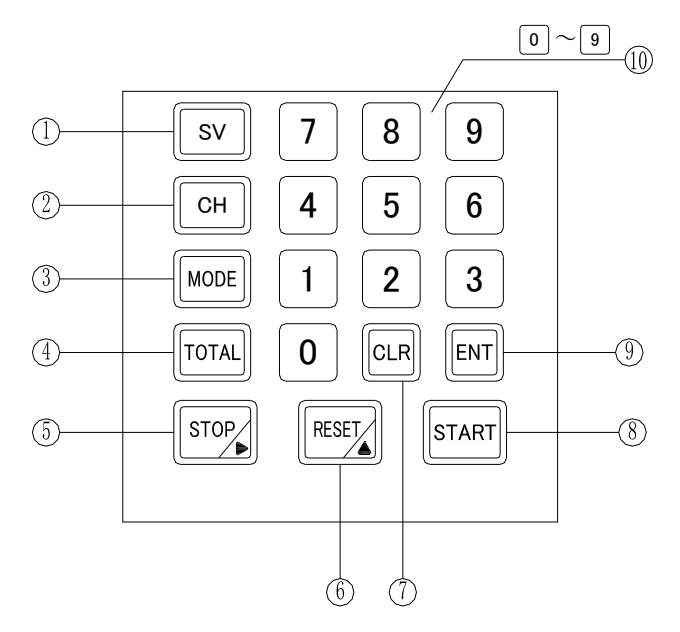

図.8-3

|                          | キーマーク                  | 名称                 | 表示名    | 機能説明                        |
|--------------------------|------------------------|--------------------|--------|-----------------------------|
|                          |                        | SV                 | 計測表示時  | SV値設定に入ります。                 |
| (1)                      | SV                     | +-                 | 各設定時   | 使用しません。                     |
|                          |                        |                    | 計測表示時  | CHモード時、CHNo. を切替ます。         |
| 2                        | СН                     | CH<br>+            |        | SV値設定とCH設定を切替えます。           |
|                          |                        | +-                 | し日設定時  | CH設定中はCHNo.を変更します。          |
|                          |                        | т (°+              | 計測表示時  | モード設定に入ります。                 |
| 3                        | MODE                   | t-r +-             | モード設定時 | モードNo.を変更します。               |
|                          | TOTAL                  | L_bii.+_           | 計測表示時  | トータル値設定に入ります。               |
| 4                        | IUTAL                  | r-9//t-            | 各設定時   | 使用しません。                     |
|                          |                        | フトップ +_            | 計測表示時  | 制御動作中は制御動作を停止させます。          |
| 5                        | STOP                   | 入「ツノ イー<br>  シフト士_ | モード設定時 | シフトキーとして機能します。              |
|                          |                        | 771'T              |        | 設定桁を右桁へ移動します。               |
|                          |                        |                    | 計測表示時  | 異常出力を解除します。このキーを2秒以上押すと、PV  |
| 6                        | RESET                  | Uzyr+-<br>Py7° +-  |        | 表示はリセットがかかり、PV表示値はOとなります。   |
|                          |                        |                    | モード設定時 | アップキーとして機能します。              |
|                          |                        |                    |        | 設定値を1ずつアップします。              |
|                          | $\square$              |                    | 自動モード時 | 2秒以上押すと、マニュアルモードに切り換わります。   |
|                          | CLR                    | <i></i>            | マニュアル時 | 2秒以上押すと、自動モードに切り換わります。      |
|                          |                        |                    | モード設定時 | 設定値を登録せず、計測表示に戻します。         |
| $\overline{\mathcal{T}}$ |                        |                    | SV値設定時 | SV設定時:設定値を消去します。            |
|                          |                        |                    | チャンネル  | チャンネル設定時・設定値を消去します          |
|                          |                        |                    | 設定時    |                             |
|                          |                        |                    | トータル   | トータル設定時・設定値を消去します           |
|                          |                        |                    | 設定時    |                             |
|                          | $\square$              |                    | 自動モード時 | 制御動作を開始します。                 |
| 8                        | START                  | 29-17-             | マニュアル時 | ONしている間、制御信号を出力します。         |
|                          |                        |                    | 各設定時   | 使用しません。                     |
| Q                        |                        | <b>エンターキー</b>      | 計測表示時  | PV・偏差の表示を切替ます。(A2オプション選択時)  |
| 9                        |                        | 177 1              | 各設定時   | 設定値を登録し、計測表示に戻ります。          |
|                          | Ο                      |                    | 計測表示時  | 使用しません。                     |
| (10)                     | $\frac{\Box}{\langle}$ | テンキー               |        |                             |
|                          | 9                      | //T <sup></sup>    | 各設定時   | SV値、チャンネル、トータル設定時、数値を入力します。 |
| 1                        |                        |                    |        |                             |

### << テストモード>>

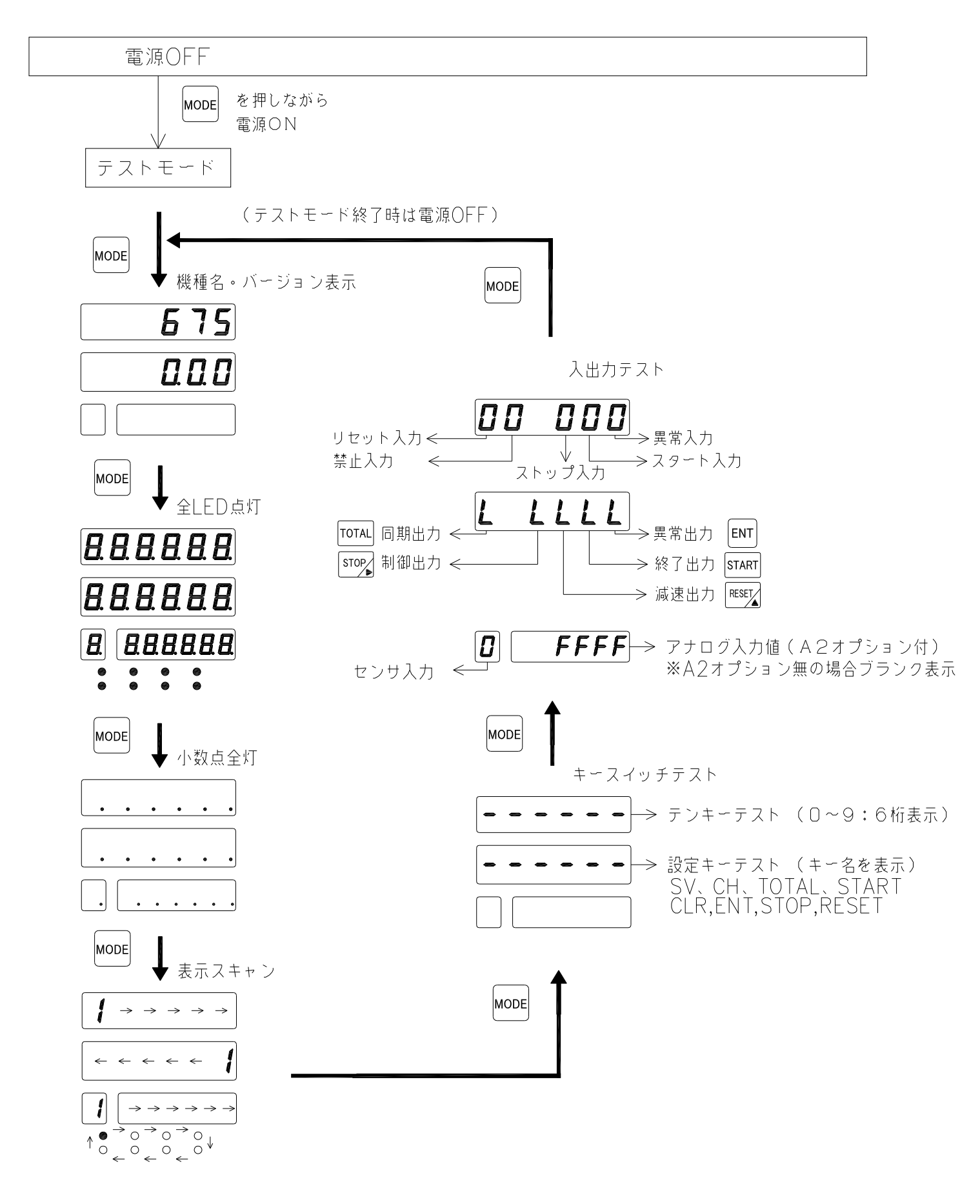

### <<各種設定動作>>

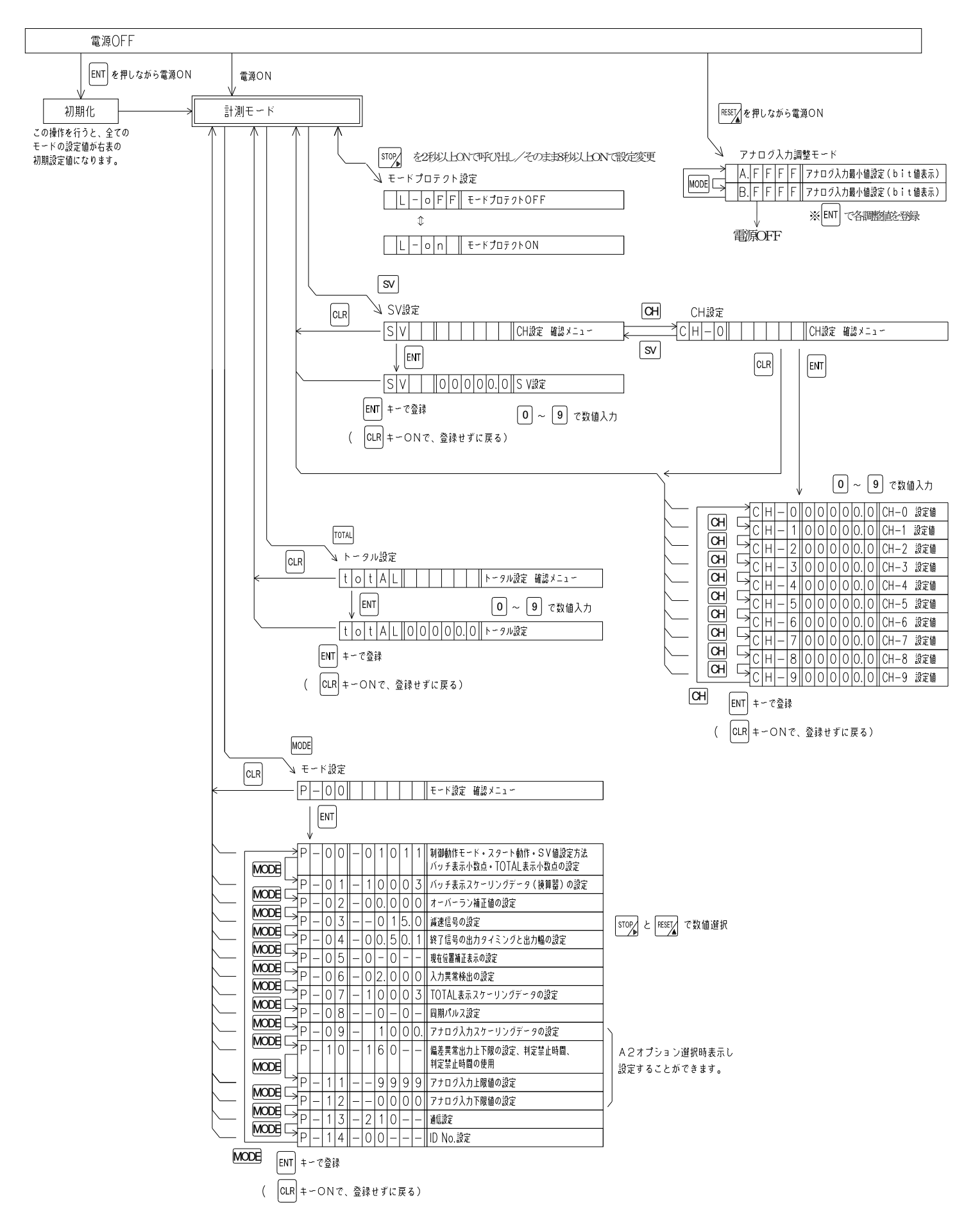

事前にお客様から仕様をお伺いしている場合はその設定に合わせていますが、通常(工場出荷時) は下記(表10-1~表.10-2)の設定値となっています。

| 各モードの設 | 定值 |   |     |     |    |    |   |   |     |     | 表.1( | )-1 |
|--------|----|---|-----|-----|----|----|---|---|-----|-----|------|-----|
| モードNo. |    |   | 初期記 | 殳定値 |    |    |   |   | 設定ン | メモ欄 |      |     |
| A~D    | G  | Η |     | J   | K  | L  | G | Η |     | J   | K    | L   |
| P-00   | _  | 0 | 1   | 0   | 1  | 1  | _ |   |     |     |      |     |
| P-01   |    | 1 | 0   | 0   | 0  | 3  |   |   |     |     |      |     |
| P-02   |    | 0 | Ο.  | 0   | 0  | 0  |   |   |     |     |      |     |
| P-03   |    | — | 0   | 1   | 5. | 0  |   | — |     |     |      |     |
| P-04   |    | 0 | Ο.  | 5   | Ο. | 1  | _ |   |     |     |      |     |
| P-05   |    | 0 | —   | 0   | —  | _  |   |   | _   |     | —    | —   |
| P-06   |    | 0 | 2.  | 0   | 0  | 0  | _ |   |     |     |      |     |
| P-07   |    | 1 | 0   | 0   | 0  | З  | _ |   |     |     |      |     |
| P-08   |    | _ | 0   | _   | 0  | _  |   |   | _   |     | —    | —   |
| P-09   |    | — | 1   | 0   | 0  | Ο. | _ | _ |     |     |      |     |
| P-10   |    | 1 | 6   | 0   | —  | —  |   |   |     |     | —    | —   |
| P-11   |    | — | 9   | 9   | 9  | 9  | _ | _ |     |     |      |     |
| P-12   |    | — | 0   | 0   | 0  | 0  | _ | _ |     |     |      |     |
| P-13   | —  | 2 | 1   | 0   | —  | —  | — |   |     |     | —    | —   |
| P-14   | —  | 0 | 0   | —   | —  | _  | — |   |     | —   | —    | —   |
|        |    |   |     |     |    |    |   |   |     |     |      |     |

各CHの設定値 表.10-2 初期設定値 設定メモ欄 CH No. A~D G G Η Κ Η Ĵ K 1 J <u>CH-0</u> Ο 0 0 Ο Ο Ο CH-1Ο Ο 0 Ο 0 Ο CH-20 0 0 0 0 Ο CH-30 0 0 0 0 Ο CH-4Ο Ο Ο Ο Ο Ο CH-50 Ο Ο Ο 0 0 0 CH-6Ο 0 Ο Ο 0 CH-70 Ο Ο Ο 0 0 CH-8 Ο Ο Ο 0 0 Ο CH-90 Ο Ο Ο Ο 0

#### 〔初期化〕

ENT を押しながら電源を投入することにより初期化を行うことができます。 初期化後、各モード設定値およびCH設定値は、表.10-1~表.10-2の とおりになります。

#### 〔注意〕

※初期化を行うと現在の設定値がすべて初期設定値となりますので、初期化をおこなう 場合は予め現在の設定値の記録を残してから実行してください。

※正常な動作から急に表示や機能に異常が発生した場合などは、上記の方法で初期化を おこない、希望の設定値にあわせ直してください。

# <u>11.SV値(目標値)設定の呼び出しかたと変更のしかた</u>

SV値のデータを設定する時は、下図のとおり各キーの操作を行ってください。

| 操作キー        | 表示部                                              | 操作手順                                                                                       |
|-------------|--------------------------------------------------|--------------------------------------------------------------------------------------------|
| SV          | A B C D E F<br>S V<br>G H I J K L                | SV を押します。<br>表示器A~Bに「SV」が表示され、<br>表示器C~LはブランクとなりSV設定<br>確認メニューになります。<br>CLR を押すと計測画面に戻ります。 |
| ENT         | A B C D E F<br>S V<br>G H I J K L<br>O O 1 O O O | ENT を押します。<br>表示器G~LにSV値が表示されます。                                                           |
| CLR         | A B C D E F<br>S V<br>G H I J K L<br>O O O O O O | CLR を押します。<br>設定値をゼロクリアします。                                                                |
| 0<br>5<br>9 | A B C D E F<br>S V<br>G H I J K L<br>O O 1 2 3 4 | テンキー(0~9)で設定値を入力して<br>ください。                                                                |
| ENT         |                                                  | ENT<br>を押すとSV設定値を登録し、<br>計測表示に戻ります。                                                        |
| CLR         |                                                  | CLR を2秒以上押すと、設定値を登録せず、<br>計測表示に戻ります。                                                       |

# 12. 各モードの内容と設定方法

# ≪1.モード設定のキー操作方法≫

各モードを設定する時は、下記のとおり各キーの操作を行ってください。

| 操作キー  | 表示部                                                                                                    | 操作手順                                                                                            |
|-------|----------------------------------------------------------------------------------------------------|-------------------------------------------------------------------------------------------------|
| MODE  | A B C D E F<br>P - 0 0<br>G H I J K L                                                                                                    | MODE を押します。<br>表示器A~Dに「P-OO」が表示され、<br>表示器E~Lはブランクとなりモード設定<br>確認メニューになります。<br>CLR を押すと計測画面に戻ります。 |
| ENT   | A B C D E F<br>P - 0 0<br>G H I J K L<br>0 1 0 1 1                                                                                                    | ENT を押します。<br>表示器G~Lにモード内容が表示され、<br>モード設定になります。                                                 |
| MODE  | $\begin{array}{c cccc} A & B & C & D & E & F \\ \hline P & - & 0 & 1 \\ & \uparrow & \uparrow \\ & & 00 \sim 1 & 4 \end{array}$                                                                                                    | 1度押すごとにモード No.が1ずつ上がり<br>ます。<br>00→01→・・→14→00→                                                 |
| STOP  | $\begin{array}{ccccccc} A & B & C & D & E & F \\ \hline P & - & 0 & 1 \\ G & H & I & J & K & L \\ \hline 1 & 0 & 0 & 0 & 3 \\ \hline & & \rightarrow & \rightarrow & \rightarrow & \rightarrow & \\ & & & & & & & & & \\ \end{array}$ | 点滅表示の位置(桁)を変更します。<br>1度押すごとに1桁ずつ右へ移動します。<br>※ モードプロテクト中はこのキーは無効と<br>なり、表示点滅しません。                |
| RESET | $\begin{array}{c ccccccccccccccccccccccccccccccccccc$                                                                                                    | 点滅表示している数値を変更します。<br>1度押すごとに数値が1ずつ上がります。                                                        |
| ENT   |                                                                                                    | ENT を押すと設定値を登録し、計測表示に<br>戻ります。                                                                  |
| CLR   |                                                                                                    | CLR を2秒以上押すと設定値を登録せず、<br>計測表示に戻ります。                                                             |

### ≪2. モード内容と設定値≫

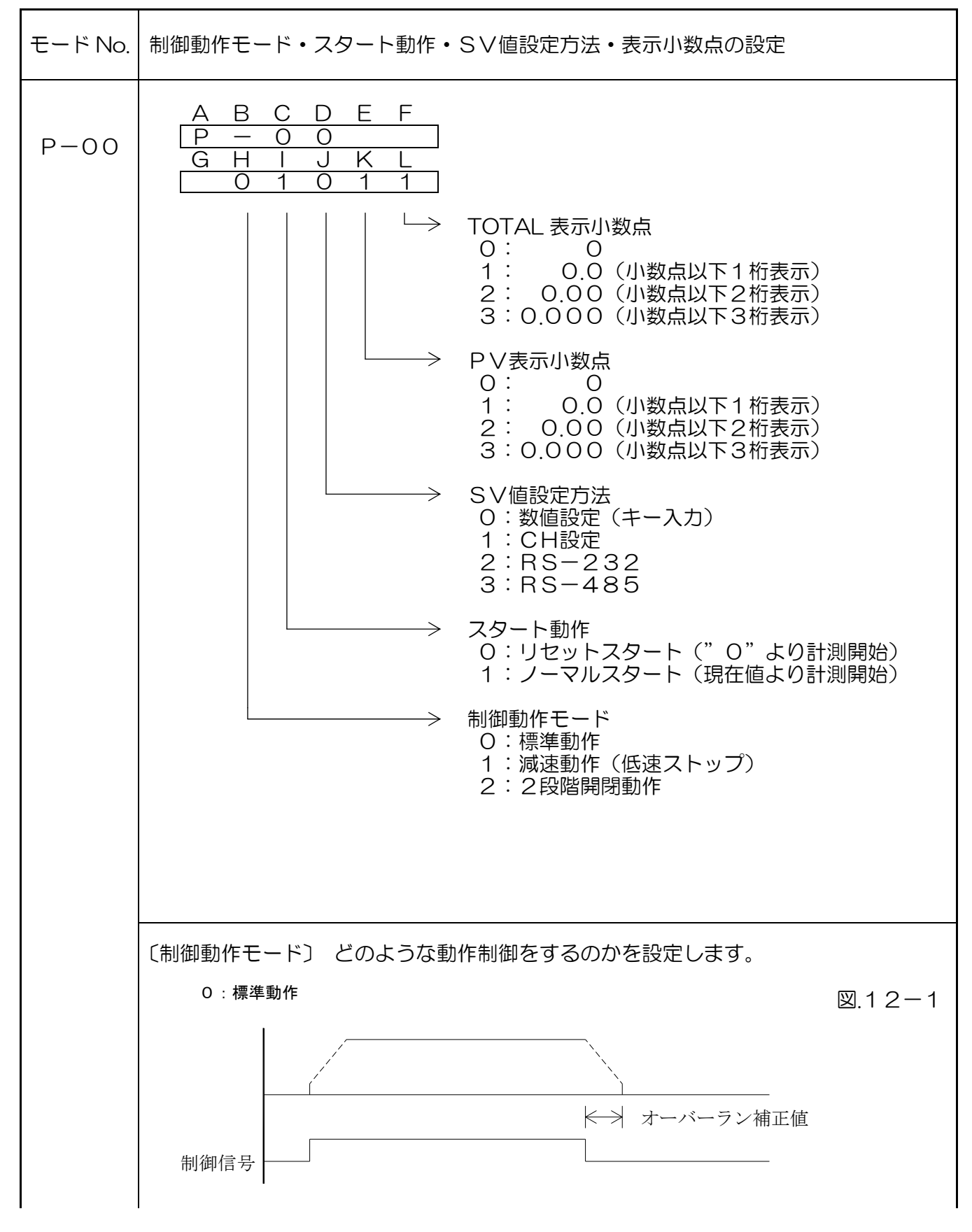

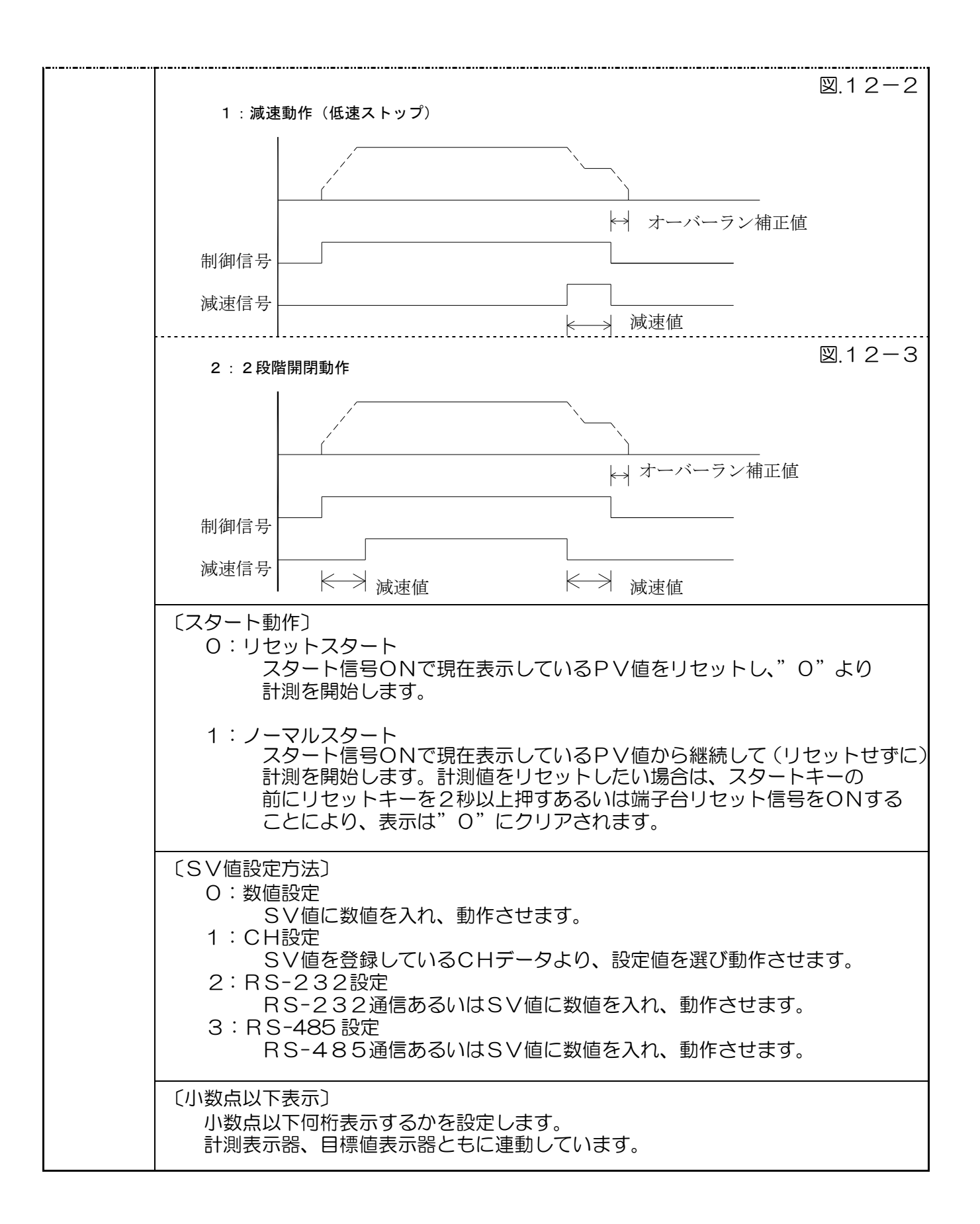

| モード No. | PV表示スケーリングデータ(換算器)の設定                                                                                    |
|---------|----------------------------------------------------------------------------------------------------|
| P-01    | A B C D E F<br>P - 0 1<br>G H I J K L<br>1 0 0 0 3                                                       |
|         |                                                                                                    |
|         | └────→ 4桁数値<br>0001~9999<br>(0000は設定しないでください)                                                            |
|         | 入力1信号当たりの倍率を設定します。4桁数値とEXP値(10 <sup>-n</sup> )を設定<br>することにより1信号当たり ~1×10 <sup>-9</sup> ~99999 倍まで設定できます。 |
|         | <設定例> 1パルス当たり1.234mLの流量センサを使用して積算流量を<br>リットル(L)で表示したい。<br>下記のとおりの設定になります。                                |
|         | 1.234mL ⇒ <u>0.001234L</u> ⇒ <u>1234</u> × 10 <sup>-6</sup><br>表示したい単位の値に直す ↑ ↑<br>4桁数値 EXP値             |
|         | A B C D E F<br>P - 0 1<br>G H I J K L H~K:1234(4桁数値)<br>1 2 3 4 6 L :6(EXP値)                             |
|         |                                                                                                    |

| モード No. | オーバーラン補正値の設定                                                                                                    |  |
|---------|----------------------------------------------------------------------------------------------------|--|
| P-02    | A       B       C       D       E       F         P       -       0       2       -       -       -       -       -       -       -       -       -       -       -       -       -       -       -       -       -       -       -       -       -       -       -       -       -       -       -       -       -       -       -       -       -       -       -       -       -       -       -       -       -       -       -       -       -       -       -       -       -       -       -       -       -       -       -       -       -       -       -       -       -       -       -       -       -       -       -       -       -       -       -       -       -       -       -       -       -       -       -       -       -       -       -       -       -       -       -       -       -       -       -       -       -       -       -       -       -       -       -       -       -       -       -       -       -       -       -       - |  |
|         | 〔オーバーラン補正値〕<br>計測値が目標値に達して動作を停止したとき、惰性(バルブ動作の遅れなど)<br>で目標値をオーバーする事があります。そのオーバーをなくすためにオーバ<br>ーした値を補正値として設定します。次回の計測からは設定された補正値分<br>手前(惰性でオーバーする分の手前)で動作を停止させて計測値が目標値を<br>オーバーしないようにします。減速信号も、設定された補正値分手前より動<br>作します。                                                                                                    |  |
|         | <注意><br>設定はオーバーランの実際の流量値を入力します。例えば、0.5Lの<br>補正値をかけるとすると、00.500と設定します。                                                                                                    |  |

٦

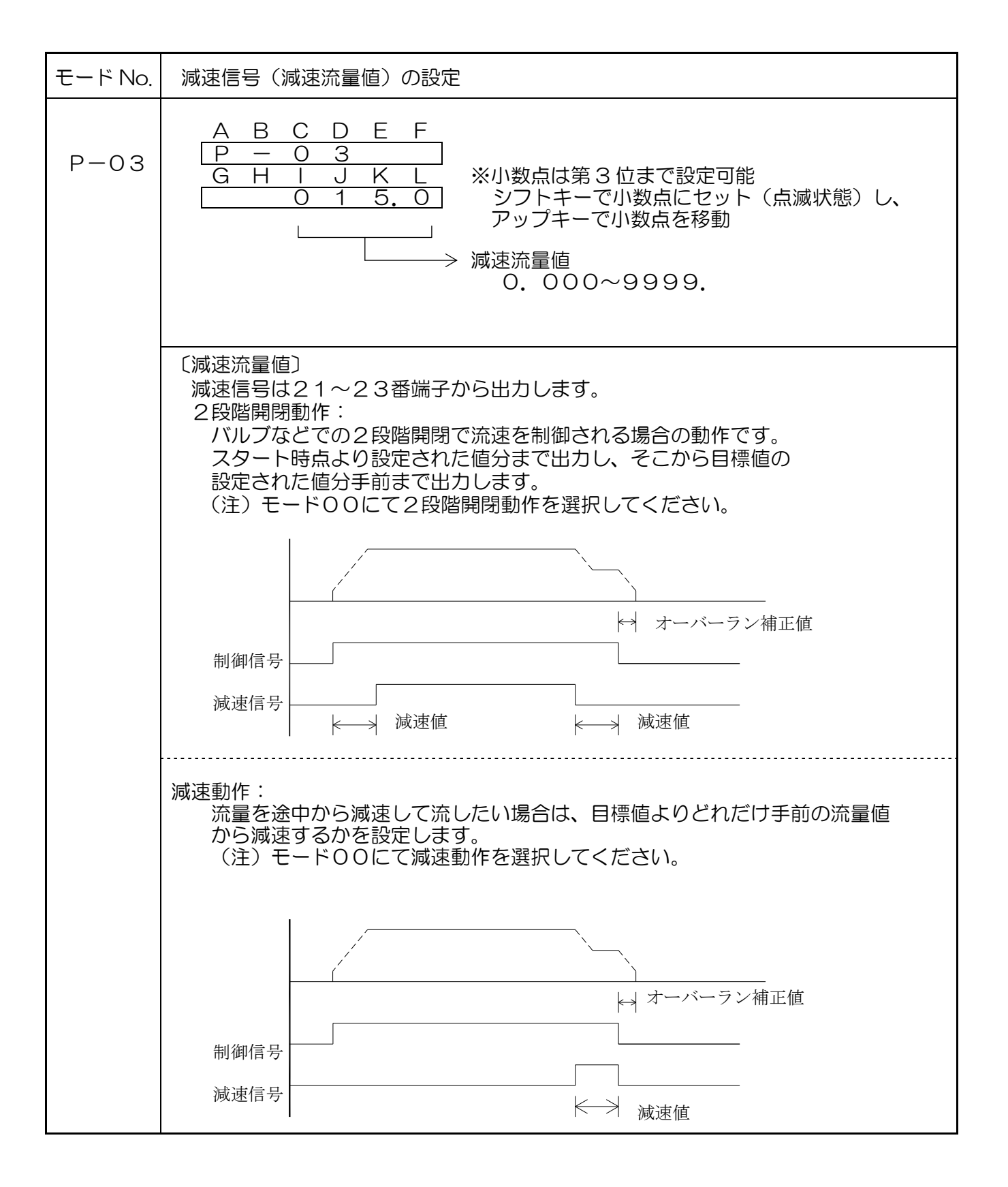

| モード No.                                                                                                    | 終了信号の出力タイミングと出力幅の設定                                                                         |  |  |
|----------------------------------------------------------------------------------------------------|---------------------------------------------------------------------------------------------|--|--|
| P-04                                                                                                    | A B C D E F<br>P - 0 4<br>G H I J K L<br>0 0.5 0.1<br>↓ ↓ ↓ ↓ ↓ ↓ ↓ ↓ ↓ ↓ ↓ ↓ ↓ ↓ ↓ ↓ ↓ ↓ ↓ |  |  |
|                                                                                                    | └────────────────────────────────────                                                       |  |  |
| <ul> <li>〔出カタイミング〕</li> <li>計測値が目標値に達してから(制御信号が解除されてから)何秒後に</li> <li>を出力するかを設定(t1)します。</li> <li>現在位置補正表示をする場合(モード05参照)、この時間が終了した</li> <li>現在位置を目標位置に補正します。</li> </ul> |                                                                                             |  |  |
|                                                                                                    | 〔出力幅〕<br>終了信号の出力幅時間(t2)を設定します。<br>出力保持(0.0)を設定した場合、スタート信号(またはスイッチ)ON<br>で解除します。             |  |  |
|                                                                                                    | t 1 = 出力タイミング / t 2 = 出力幅                                                                   |  |  |
|                                                                                                    | 制御信号<br>← t1 →  <br>終了信号<br>← t2→                                                           |  |  |
|                                                                                                    | <設定例> 計測値が目標値に達してから2秒後に、1秒間だけ終了信号を出力<br>したい。下記のとおりの設定になります。                                 |  |  |
|                                                                                                    | A B C D E F<br>P - 0 4<br>G H I J K L<br>0 2.0 1.0 K.L : 1.0(1秒間出力)                         |  |  |
|                                                                                                    | <注意><br>計測動作終了は、終了信号の出力が終わった時点となります。<br>出力終了までにスタート信号、およびリセット信号が入力されても無視されます。               |  |  |

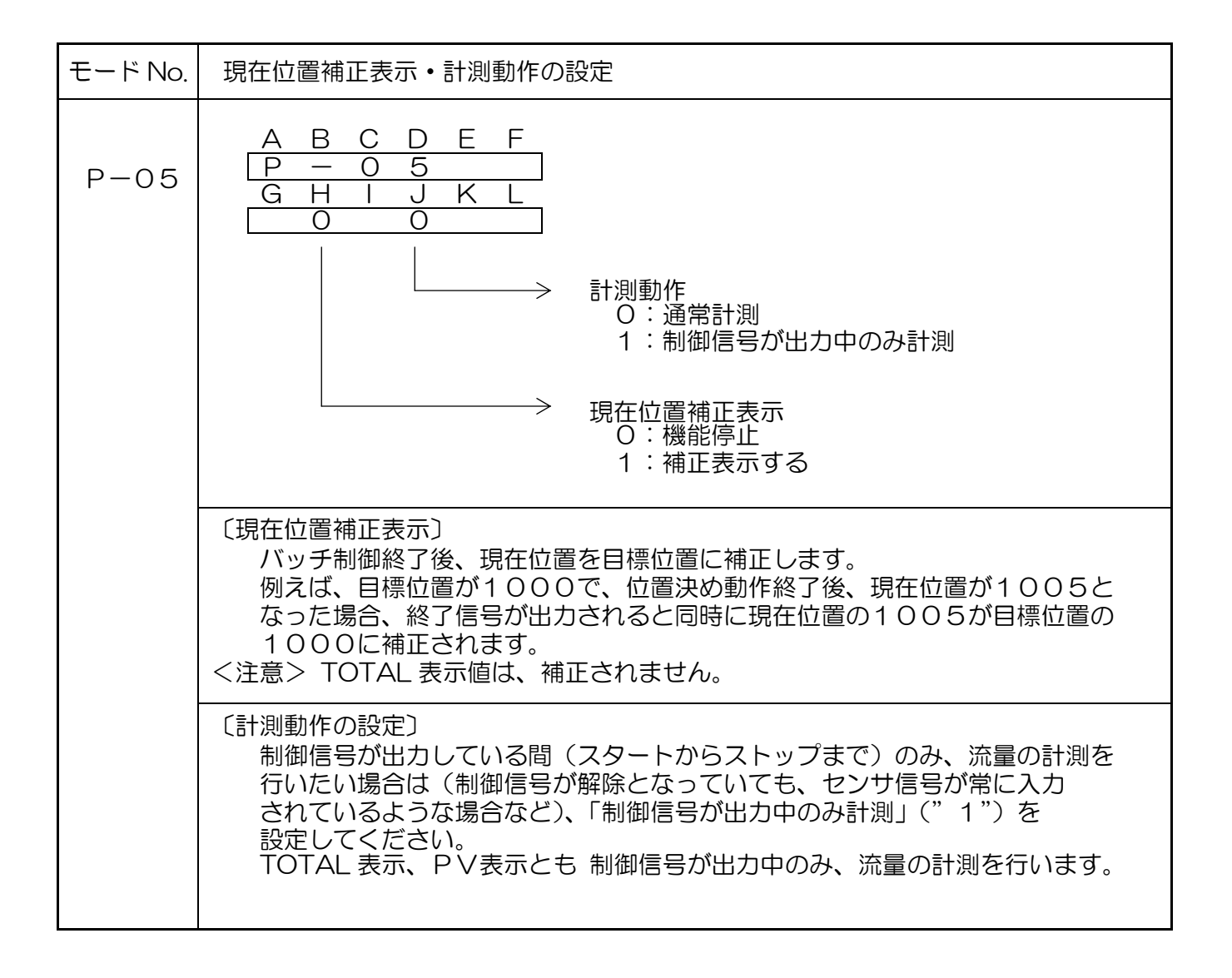

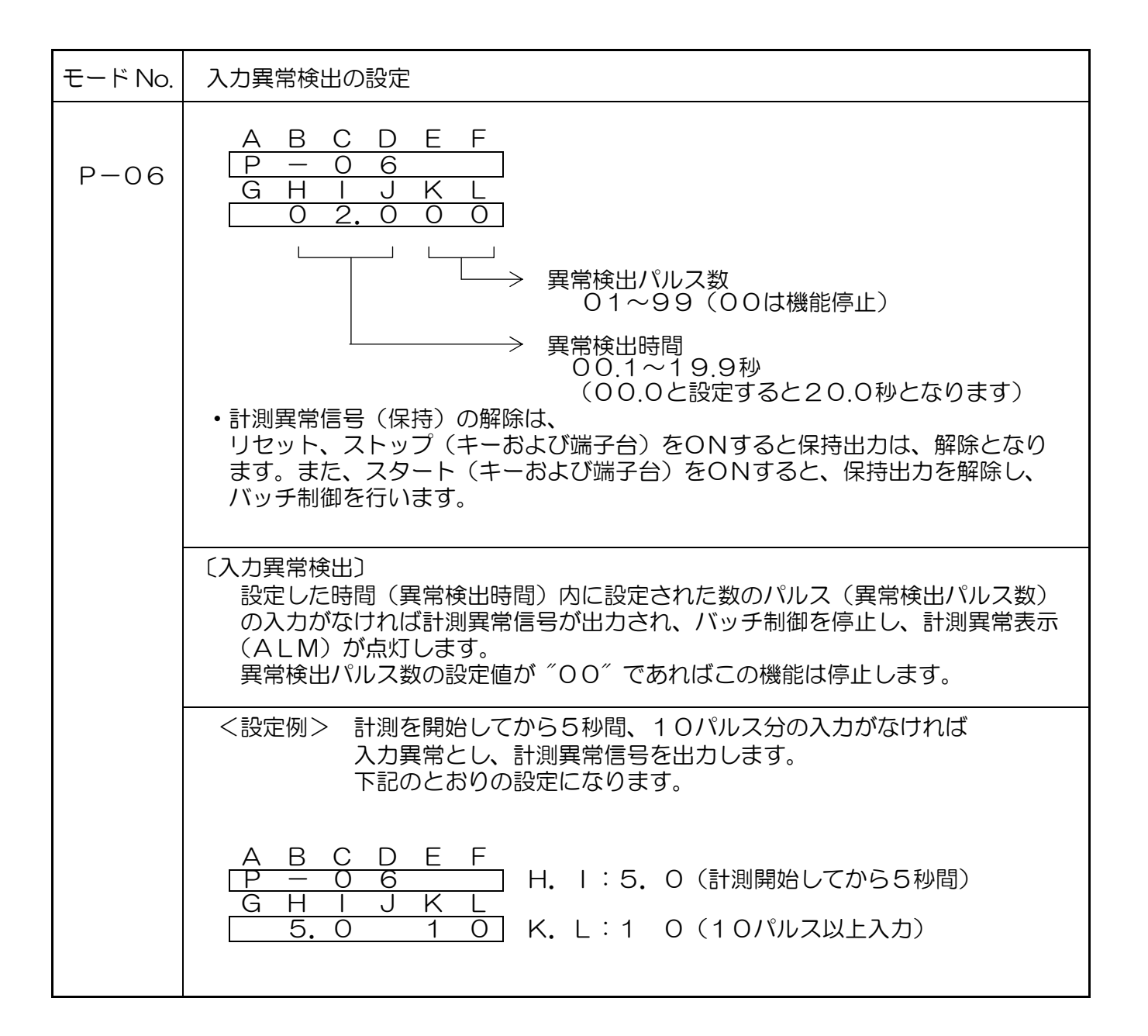

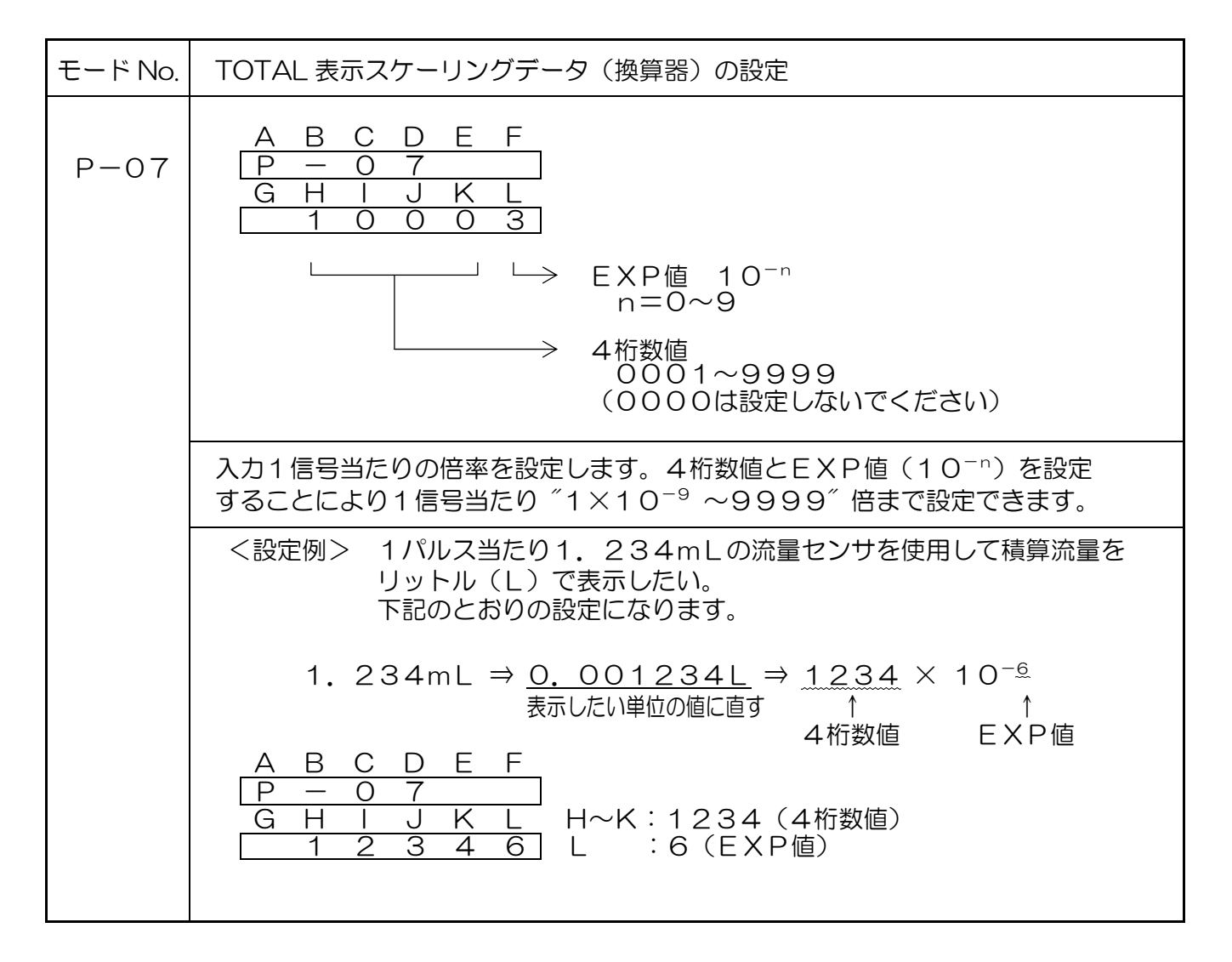

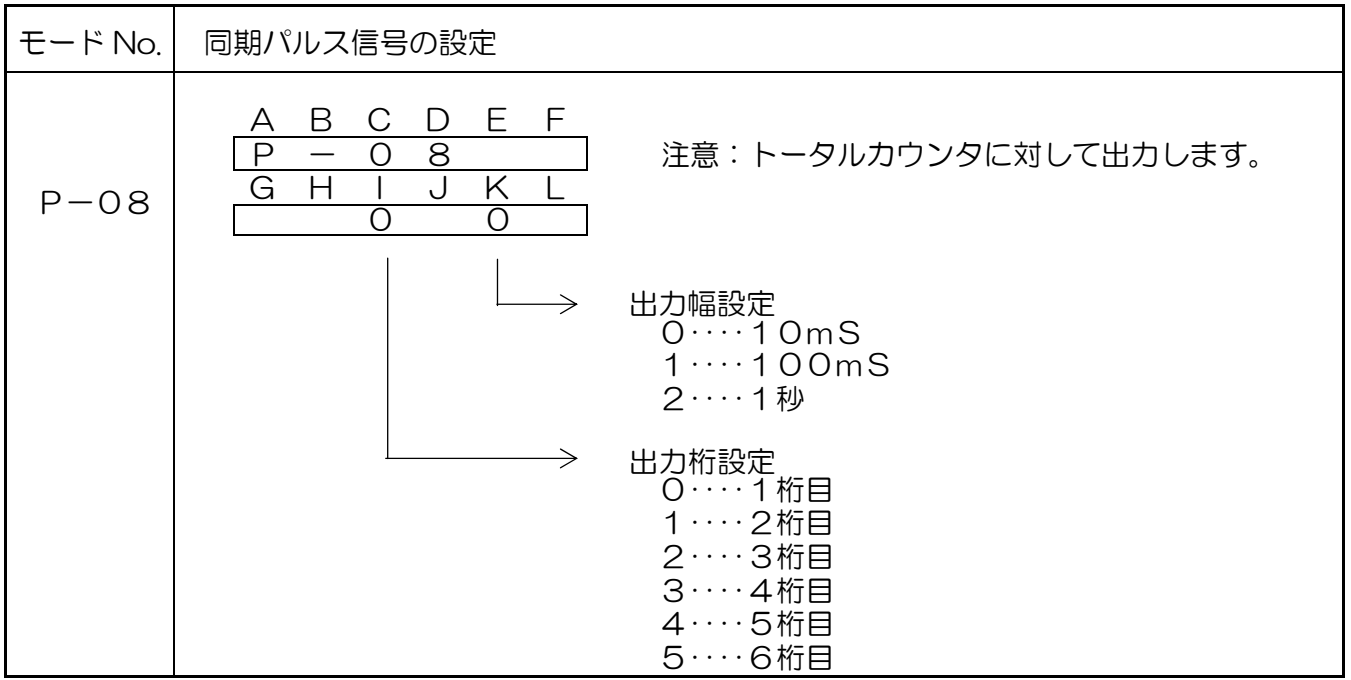

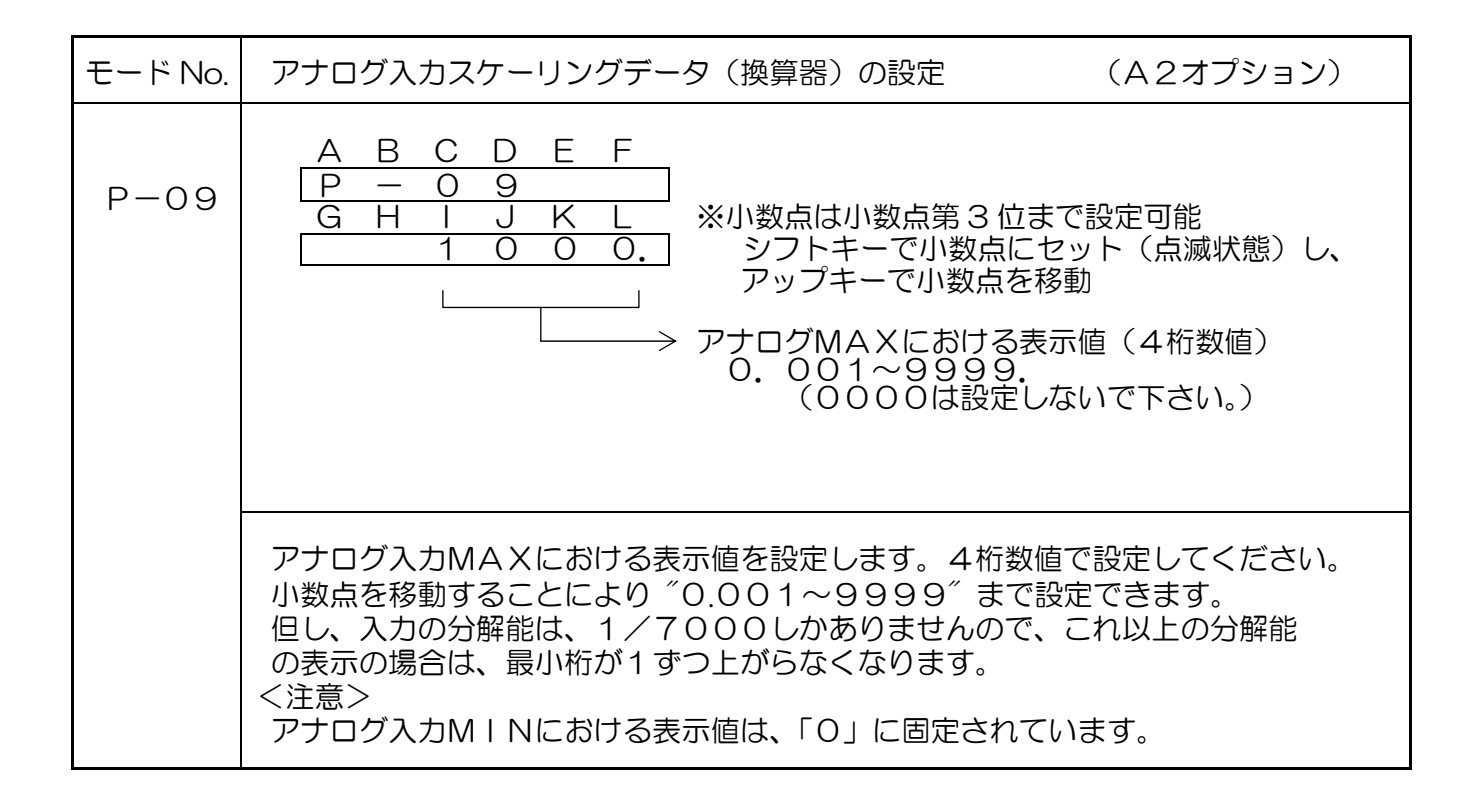

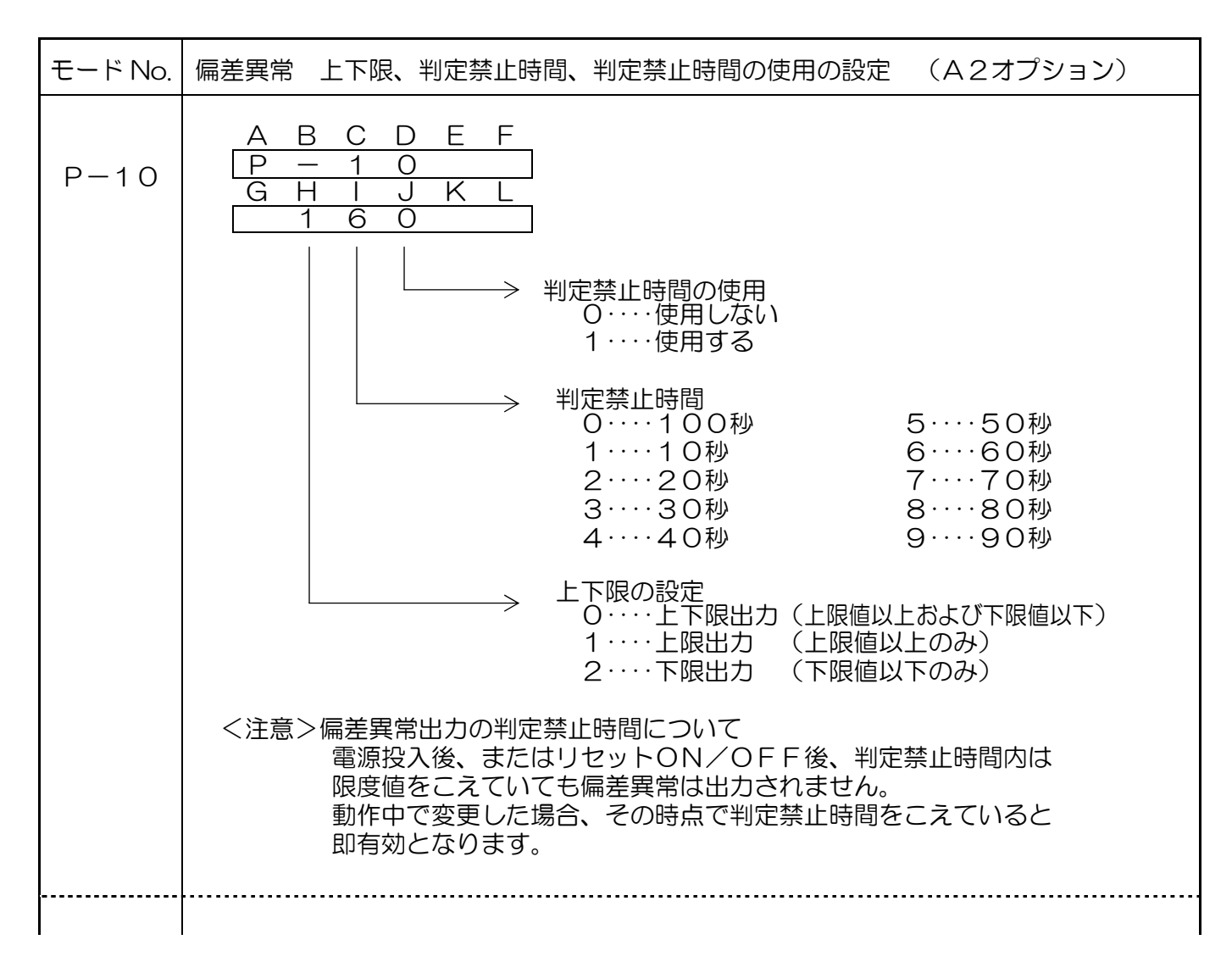

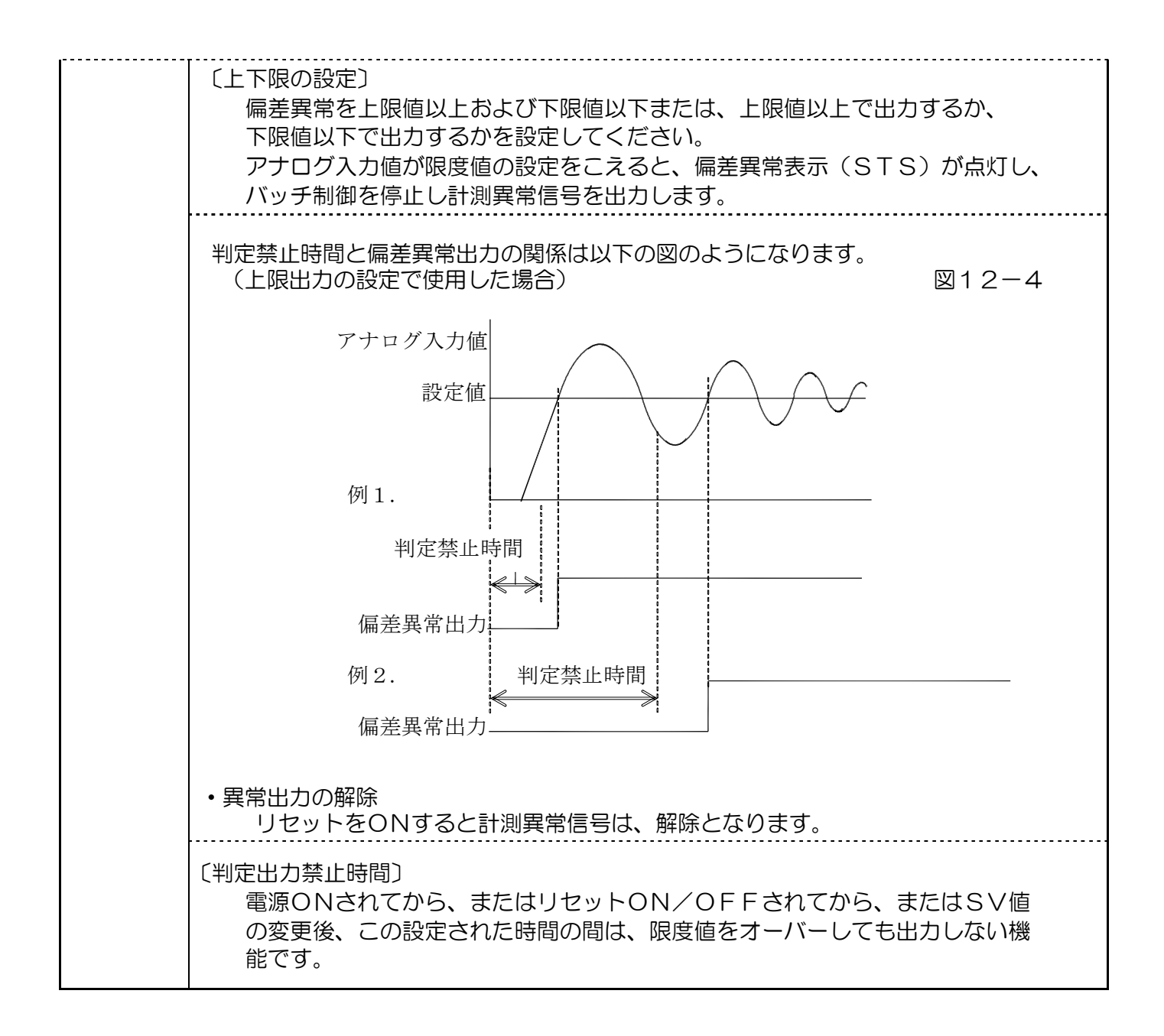

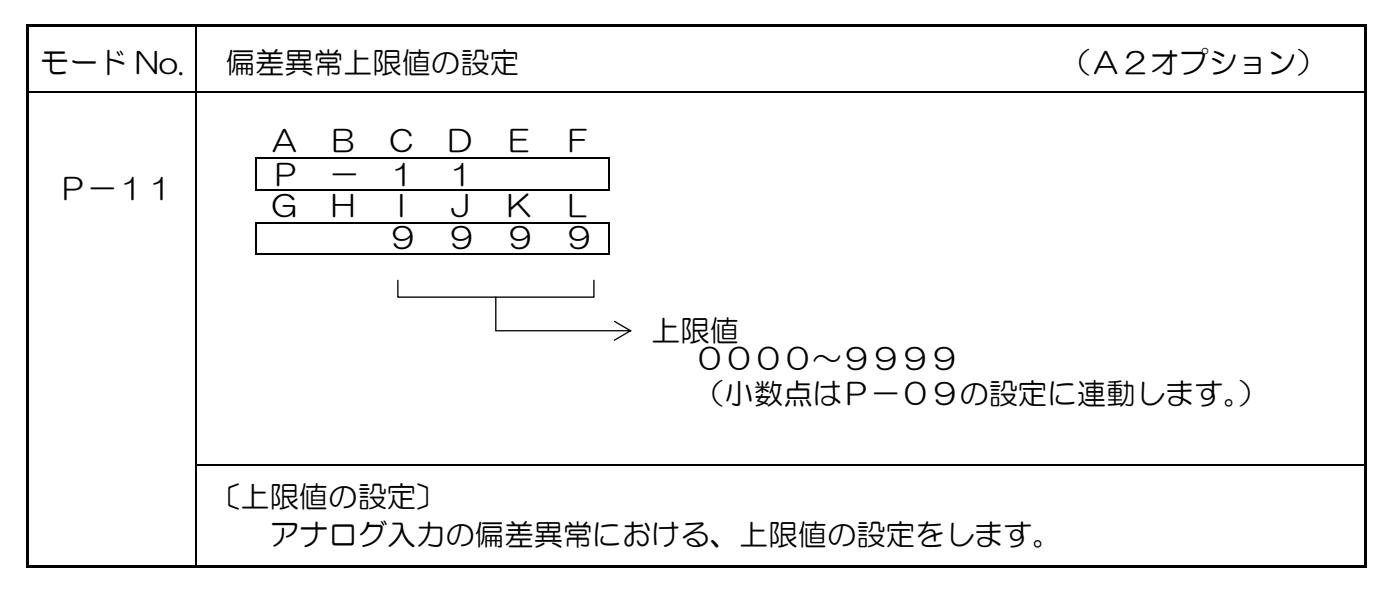

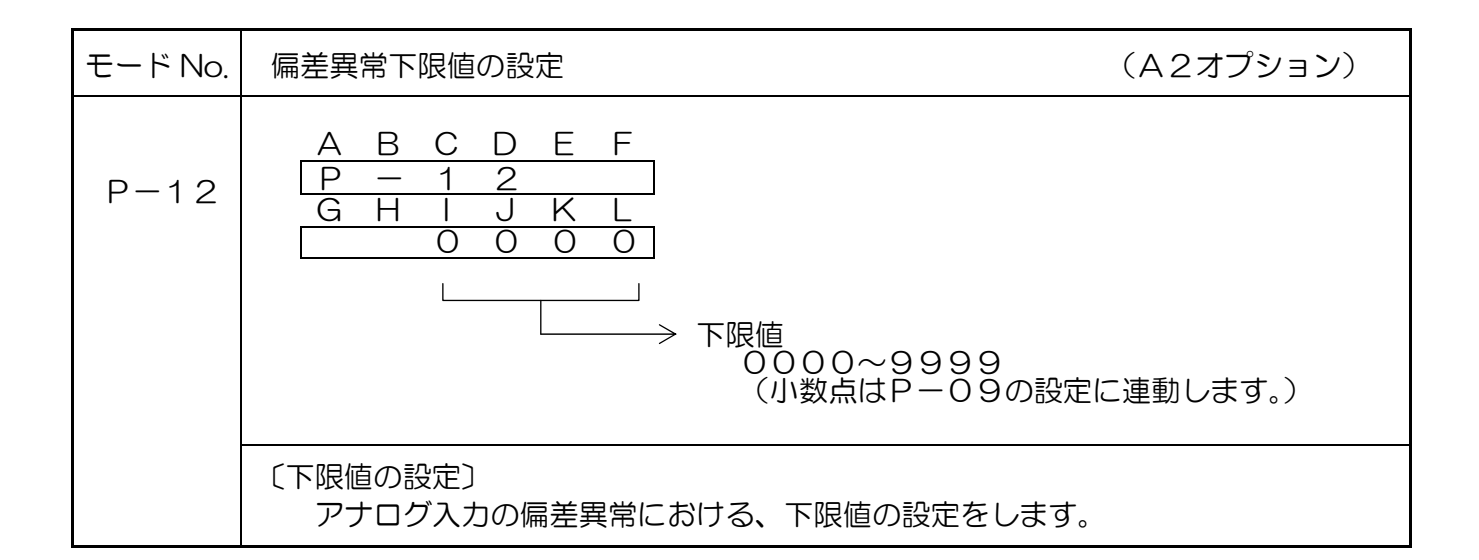

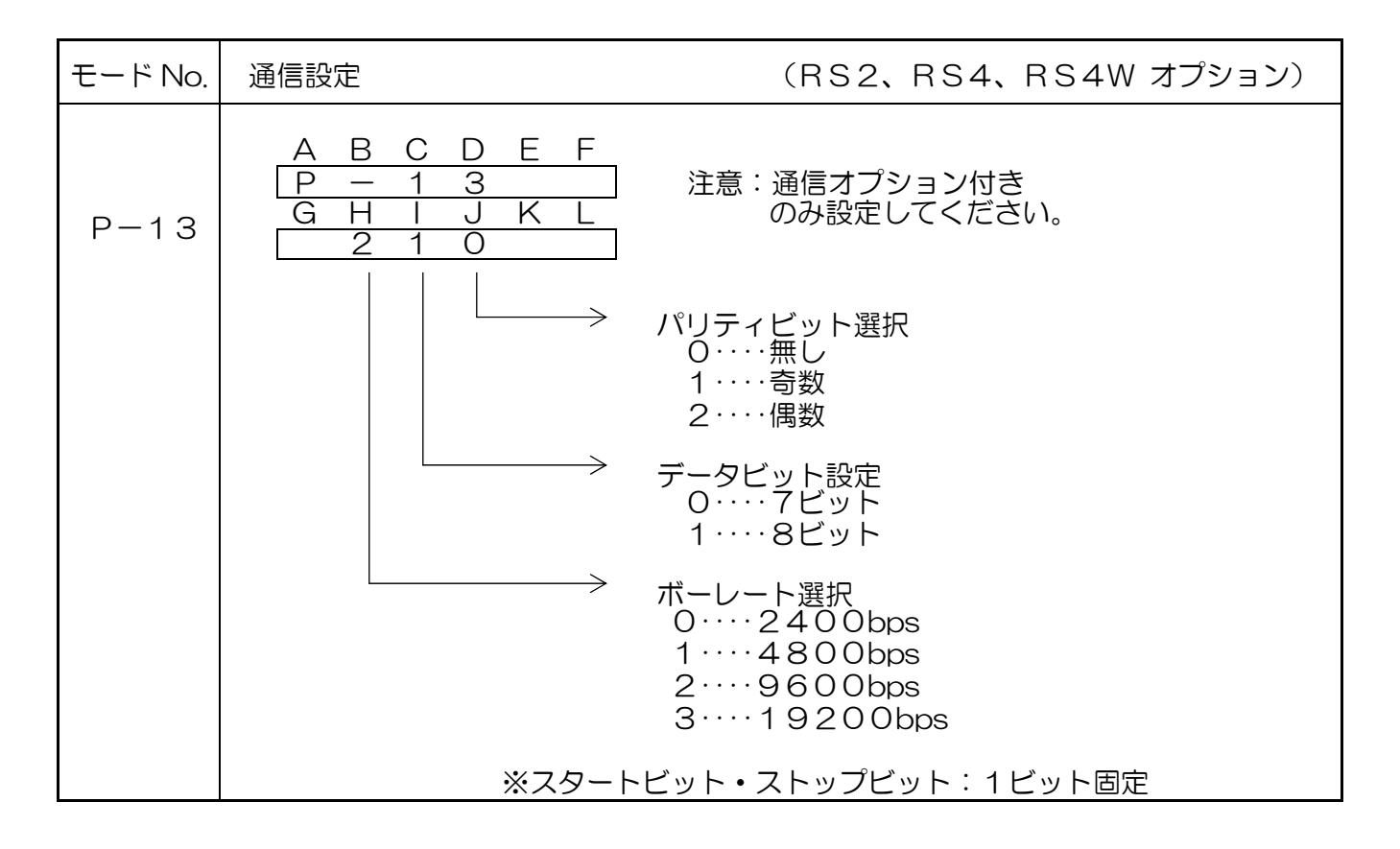

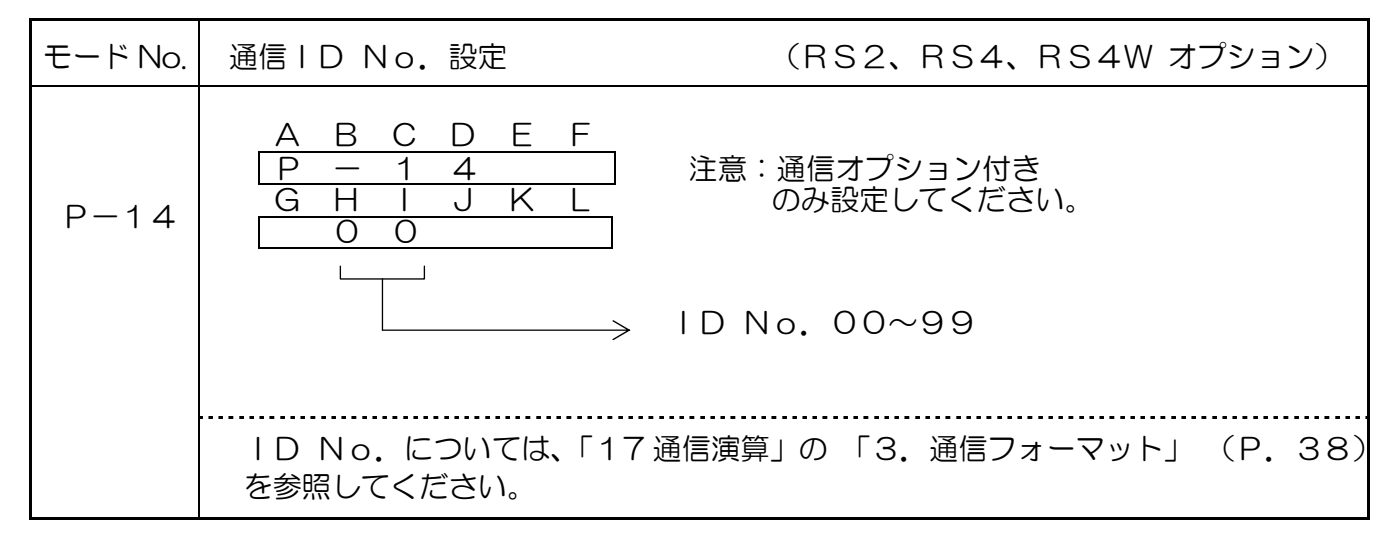

### 13. モードプロテクト機能

モードプロテクト機能をONにするとモード設定時に RESEL 入力を無効にし、設定値を変更 出来ない状態にします。

出荷時はモードプロテクト機能は[OFF]になっています。

モードプロテクトの呼び出し、および設定方法は、計測時に下記のキー操作で行ってください。

≪モードプロテクトのキー操作方法≫

| 操作キー | 表示部                                         | 操作内容                                                                       |
|------|---------------------------------------------|----------------------------------------------------------------------------|
| STOP | A B C D E F<br>L – o F F<br>(モードプロテクト状態:現在) | 計測表示の状態で2秒以上押します。<br>現在のモードプロテクト状態が表示され<br>ます。<br>〔出荷時は「OFF」となっています〕       |
| STOP | A B C D E F<br>L – o n<br>(モードプロテクト状態:変更)   | そのまま続けて8秒押し続けますと<br>モードプロテクト状態が変更されます。<br>※OFFの時はONに、ONの時はOFF<br>に変更となります。 |
| STOP |                                             | 押すのを止めると計測表示に戻ります。                                                         |

#### //<注意>

※下記の設定はモードプロテクト機能に関係無く、設定値を変更できます。

- •SV值
- ・CH設定値
- TOTAL値

※初期化しますと、モードプロテクト機能は「OFF」となります。

# 14. チャンネル設定値の呼び出しかたと変更のしかた

チャンネルのデータを設定する時は、下図のとおり各キーの操作を行ってください。

| 操作キー        | 表示部                                                                                                    | 操作手順                                                                                       |
|-------------|----------------------------------------------------------------------------------------------------|--------------------------------------------------------------------------------------------|
| SV          | A B C D E F<br>S V<br>G H I J K L                                                                        | SV を押します。<br>表示器A~Bに「SV」が表示され、<br>表示器C~LはブランクとなりSV設定<br>確認メニューになります。<br>CLR を押すと計測画面に戻ります。 |
| СН          | A B C D E F<br>C H<br>G H I J K L                                                                        | CH を押します。<br>表示器A~Bに「CH」が表示され、<br>表示器G~LはブランクとなりCH設定<br>確認メニューになります。<br>CLR を押すと計測画面に戻ります。 |
| ENT         | A B C D E F<br>C H - 0<br>G H I J K L<br>O O 1 O O O                                                     | ENT を押します。<br>表示器A~Bに「CH−O」が表示され、<br>表示器G~LにCH設定値が表示されます。                                  |
| СН          | $\begin{array}{c} A & B & C & D & E & F \\ \hline C & H & - & 0 \\ & \uparrow \\ & 0 \sim 9 \end{array}$ | 1度押すごとに数値が1ずつ上がります。<br>CH No.を合わしてください。<br>0→1→・・→9→0→                                     |
| CLR         | A B C D E F<br>C H - 0<br>G H I J K L<br>O O O O O O                                                     | CLR を押します。<br>設定値をゼロクリアします。                                                                |
| 0<br>5<br>9 | A B C D E F<br>C H - 0<br>G H I J K L<br>O O O O O O                                                     | テンキー(0~9)で設定値を入力して<br>ください。                                                                |
| ENT         |                                                                                                    | ENT を押すと設定値を登録し、計測表示に<br>戻ります。                                                             |
| CLR         |                                                                                                    | CLR を2秒以上押すと、設定値を登録せず、<br>計測表示に戻ります。                                                       |

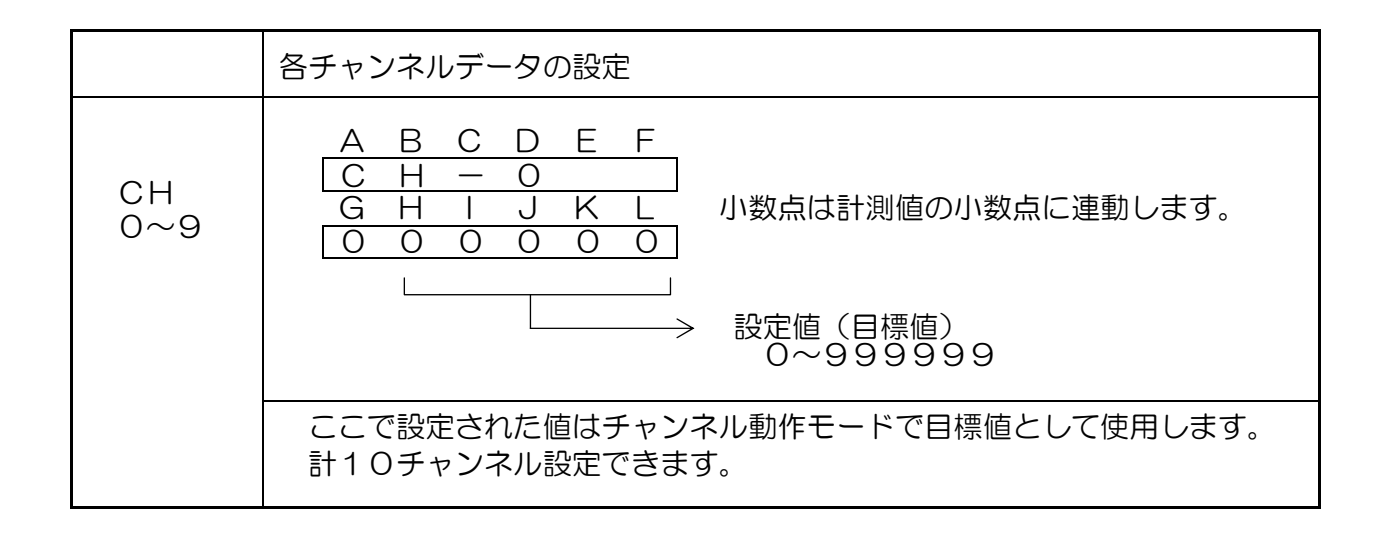

# <u>15.トータル設定値の呼び出しかたと変更のしかた</u>

トータルのデータを設定する時は、下図のとおり各キーの操作を行ってください。

| 操作キー        | 表示部                                                    | 操作手順                                                                                               |
|-------------|--------------------------------------------------------|----------------------------------------------------------------------------------------------------|
| TOTAL       | A B C D E F<br>t o t A L<br>G H I J K L                | TOTAL を押します。<br>表示器A~Eに「totAL」が表示され、<br>表示器F~Lはブランクとなりトータル設定<br>確認メニューになります。<br>CLR を押すと計測画面に戻ります。 |
| ENT         | A B C D E F<br>t o t A L<br>G H I J K L<br>O 1 O O O O | ENT を押します。<br>表示器G~Lに現在のトータル値が表示され<br>ます。                                                          |
| CLR         | A B C D E F<br>t o t A L<br>G H I J K L<br>O O O O O O | CLR を押します。<br>設定値をゼロクリアします。                                                                        |
| 0<br>5<br>9 | A B C D E F<br>t o t A L<br>G H I J K L<br>0 0 1 2 3 4 | テンキー(0~9)で設定値を入力して<br>ください。                                                                        |
| ENT         |                                                        | ENT を押しますと、トータル値を変更し、<br>計測表示に戻ります。                                                                |
| CLR         |                                                        | CLR を2秒以上押すとトータル値を変更<br>せず、計測表示に戻ります。                                                              |

# ↓ <注意>

※お客様の仕様に合わせて調整しておりますが、アナログ入力電圧の表示を調整される場合は、 下記の手順に従って変更してください。

RESELY を押しながら電源を入れると、アナログ入力調整モードになります。

| 操作キー  | 表示部                                                                                 | 操作内容                                                                                                    |  |
|-------|-------------------------------------------------------------------------------------|----------------------------------------------------------------------------------------------------|--|
| RESET | A B C D E F<br><u>A.X X X X</u><br>(XはO~Fの16進数)                                     | RESEL を押しながら電源投入すとアナログ入力<br>最小設定になり、「A.XXXX」が表示<br>されます。                                                                                               |  |
| RESET | 「A. ~b. 共通」<br><u>A B C D E F</u><br><u>A. X X X X</u><br>登録 bit 値を表示の時、<br>Fの小数点点灯 | <ul> <li>RESET を押している間、登録されたbit値を確認<br/>することができます。</li> <li>※登録されているbit値を表示している時は<br/>最下位桁の小数点が点灯します。</li> </ul>                                       |  |
| RESET | A B C D E F<br>A. X X X X                                                           | ■ を押すと現在登録されているアナログ入力<br>最小設定値(bit 値)を表示します。                                                                                                    |  |
| ENT   |                                                                                     | アナログ最小入力を入力しながら<br>を押すとその時点での入力値(bit 値)を<br>アナログ入力最小値として登録します。                                                                                         |  |
| MODE  | A B C D E F<br>b. X X X X                                                           | MODE を押すとアナログ入力最大設定になり、<br>「b.XXXX」が表示されます。                                                                                                    |  |
| RESET | ABCDEF<br>b.XXXX<br>▼(現bit値)                                                        | <ul> <li>■ESET を押すと現在登録されているアナログ入力<br/>最大設定値(bit 値)を表示します。</li> <li>アナログ最小入力を入力しながら</li> <li>■ を押すとその時点での入力値(bit 値)を<br/>アナログ入力最大値として登録します。</li> </ul> |  |
| MODE  | A B C D E F<br>A.X X X X                                                            | MODE を押すとアナログ入力最小設定に戻ります。                                                                                                    |  |
| 電源OFF |                                                                                     | 登録終了後、電源OFFにしてください。                                                                                                    |  |
| 電源ON  | A B C D E F<br>計測表示                                                                 | 再度電源ONしますと、計測表示に戻ります。                                                                                                    |  |

※ 最小アナログ入力4mA、最大アナログ入力20mAで調整してください。

下記ご使用の機種について

旧CU-671製品と現行CU-675製品とRS-232C通信接続において、お客様の 通信プログラムソフト動作上通信ができなくなる不具合が発生する場合がございます。 これは通信タイミング波形が一部異なっており、使用されている通信プログラムソフト内の タイミング調整次第でも不具合となることがあります。

CU-675製品と同じCU-675製品とをRS-232C通信/RS-485通信接続 では問題ございません。

17. 通信

RS2、RS4、RS4Wオプション

RS-232C、RS-485通信を使用される場合は、モード13、14でボーレート、 ビット、パリティ、IDなどを設定してください。 また、通信を用いて設定値を書き込む場合はモードOO(P.20)のSV値の設定方法を RS-232C、RS-485に設定してください。

- 1. RS2: ••••・信号レベルRS-232C準拠 RS4 (W)・・・信号レベルRS-485準拠
- 通信方法・・・半2
   4
   4
   4
   5
   4
   4
   4
   4
   4
   4
   4
   4
   4
   4
   4
   4
   4
   4
   4
   4
   4
   4
   4
   4
   4
   4
   4
   4
   4
   4
   4
   4
   4
   4
   4
   4
   4
   4
   4
   4
   4
   4
   4
   4
   4
   4
   4
   4
   4
   4
   4
   4
   4
   4
   4
   4
   4
   4
   4
   4
   4
   4
   4
   4
   4
   4
   4
   4
   4
   4
   4
   4
   4
   4
   4
   4
   4
   4
   4
   4
   4
   4
   4
   4
   4
   4
   4
   4
   4
   4
   4
   4
   4
   4
   4
   4
   4
   4
   4
   4
   4
   4
   4
   4
   4
   4
   4
   4
   4
   4
   4
   4
   4
   4
   4
   4
   4
   4
   4
   4
   4
   4
   4
   4
   4
   4
   4
   4
   4
   4
   4
   4
   4
   4
   <l
- 3. ボーレート・・・(モード設定を参照 "モード13") 2400 bps 4800 bps 9600 bps 19200 bps
- 4. スタートビット 1ビット固定
- 5. ストップビット 1ビット固定
- 6. データビット(モード設定を参照 ~モード13~) 7ビット・8ビット
- 7. パリティビット(モード設定を参照 "モード13") 無し・奇数・偶数
- 8. 通信コード ASCIIJ-F

 $\sim$ 

9. 通信コネクタピン配置 (メータ側: D-sub9ピン オス)

RS2 コネクタ

RS4 コネクタ

RS4W コネクタ

 $\boxtimes 17 - 1$ 

| SD                                   |                                            |
|--------------------------------------|--------------------------------------------|
| RD   SG                              | TX-/RX TX+/RX+                             |
| 1 0 0 0 5                            | 1                                          |
| 1 10 0 0 0 0 0 5                     |                                            |
| $6 \sqrt{\circ \circ \circ \circ} 9$ | $6 \underbrace{\circ \circ \circ \circ} 9$ |
|                                      |                                            |
| RS                                   |                                            |
| CS                                   |                                            |

 $TX - \neg \Box TX +$ 1(0000)56 \ 9 9 0 0 / 9  $RX- \downarrow LRX+$ 

メータ側コネクタ:オムロン製XM3A-0921相当品

#### 10. RS-232C接続図

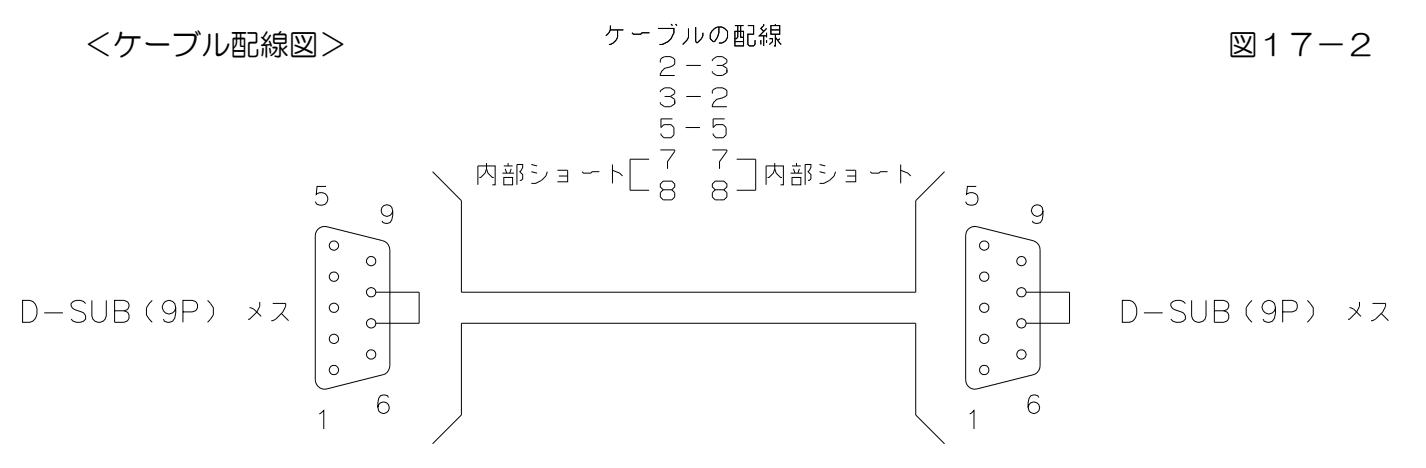

| X   | ー夕側 | パソコン側    |
|-----|-----|----------|
| ピン番 | 名称  | 名称       |
| 2番  | RD  | SD (TxD) |
| 3番  | SD  | RD (RxD) |
| 5番  | SG  | SG       |
| 7番  | RS  | CS (CTS) |
| 8番  | CS  | RS (RTS) |

#### 通信演算

1. チェックサム

①チェックサム演算範囲 (コマンド 1) <u>@ X X R D 1</u>  $\triangle$   $\triangle$  CR <u>CO範囲がチェックサムの対象です。</u> (コマンド 2) <u>@ X X W P 1 ± 0 1 2 3 4 5</u>  $\triangle$   $\triangle$  CR

この範囲がチェックサムの対象です。

※チェックサムの対象は、ヘッダーキャラクタ <sup>(0)</sup> からチェックサムの前までの 範囲です。

②チェックサム演算方式

チェックサムの演算方式は、MODによるHEX値の文字列2バイト表記です。

〔例〕 @ O 1 R D 1 △ △ CR の場合(IDO1番の TOTAL 表示値要求) イ)コマンドをASCIIコード(16進数)に置き換え加算します。 @ 0 1 R D 1 Ţ Ţ 40H + 30H + 31H + 52H + 44H + 31H =168H ロ) 演算値をチェックサムに置き換えます。 168日は、168(16進数) この下2桁 68 がチェックサムになります。 2バイトのASCII表記とするため、68を文字と考えると 8 6

36H 38H となります。

よって送信コマンドは、<sup>(''</sup>@ O 1 R D 1 6 8 CR<sup>''</sup> となります。 上記をASCIIコード(16進コード)で表すと、

R D 6 8 CR 0  $\cap$ 1 1 ↓ Ļ ↓ ↓ ↓ ↓ Ţ ↓ Ţ 40H 30H 31H 52H 44H 31H 36H 38H ODH となります。

- 2. ステータス
  - ①ステータスの考え方 ステータスは、16進数を2バイトの文字列で表記しています。
  - ②ステータス割り付け 00 正常通信中 01
    - 通信エラー となっています。
- 3. 通信フォーマット

表.17-1

| 計測データリード             | コマント゛フォーマット  | @XXRD1AACR                                                                    |
|----------------------|--------------|-------------------------------------------------------------------------------|
| (TOTAL 表示)           | レスホ゜ンスフォーマット | $@\times\times\diamond\diamond\pm\Box\Box\Box\Box\Box\Box\Box\Delta\Delta CR$ |
| 計測データリード             | コマント゛フォーマット  | $@\times\times RD2 \triangle CR$                                              |
| (PV表示)               | レスホ゜ンスフォーマット | $@\times\times\diamond\diamond\pm\Box\Box\Box\Box\Box\Box\Delta\Delta CR$     |
| 計測データリード             | コマント゛フォーマット  | @××RD3ΔΔCR                                                                    |
| (アナログ入力表示)           | レスホ゜ンスフォーマット | $@\times\times\diamond\diamond\pm00$                                          |
| SV設定値リード             | コマント゛フォーマット  | @XXRP1AACR                                                                    |
|                      | レスホ゜ンスフォーマット | $@\times\times\diamond\diamond\pm\Box\Box\Box\Box\Box\Box\Delta\Delta CR$     |
| 偏差異常上限設定値            | コマント゛フォーマット  | @XXRP2AACR                                                                    |
| (モード11と共通)           | レスホ゜ンスフォーマット | $@\times\times\diamond\diamond\pm00$                                          |
| 偏差異常下限設定値            | コマント゛フォーマット  | @XXRP3AACR                                                                    |
| (モード12と共通)           | レスホ゜ンスフォーマット | $@\times\times\diamond\diamond\pm00$                                          |
| SV設定値ライト(*1)         | コマント゛フォーマット  | $@\times\times WP1\pm \Box\Box\Box\Box\Box\Box\Delta\Delta CR$                |
|                      | レスホ゜ンスフォーマット | $@\times\times \diamond \diamond \triangle \Delta CR$                         |
| 偏差異常上限設定値<br>ライト(*1) | コマント゛フォーマット  | @××WP2±00□□□□ΔΔCR                                                             |
| (モード11と共通)           | レスホ゜ンスフォーマット | $@\times\times\diamond\diamond\Delta\Delta CR$                                |
| 偏差異常下限設定値<br>ライト(*1) | コマント゛フォーマット  | @XXWP3±00000ACR                                                               |
| (モード12と共通)           | レスホ゜ンスフォーマット | @××◊◊△△CR                                                                     |

# (\*1) このデータライトコマンドはモードP-00のJの設定を2,3(RS-232、 RS-485)に設定した場合、使用できます。

- ××・・・・・IDナンバー
- ◇◇・・・・・ステータス
   □□□□□・・・表示値データ
- 送信、受信データには、小数点が入りませんのでご注意ください。 小数点位置は、各表示に準じた位置となます。

# <u>18. 外形寸法図</u>

外形寸法図

図18-1

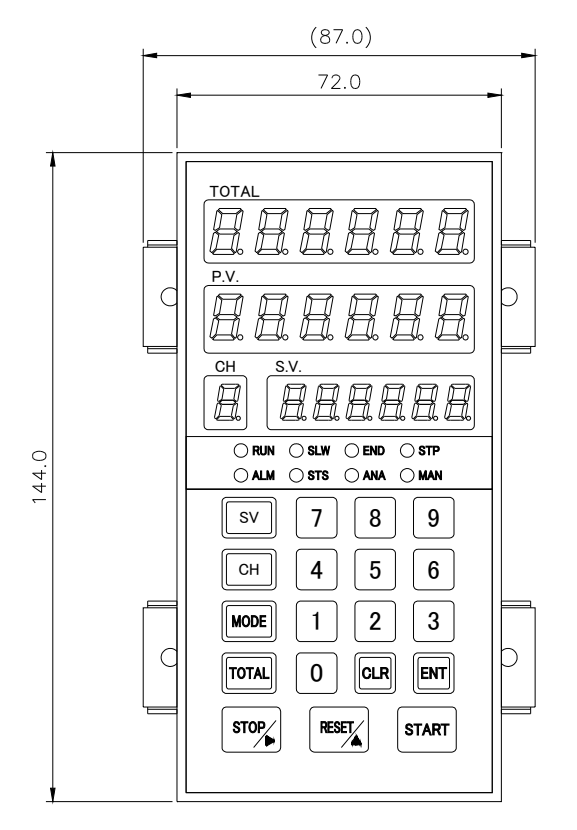

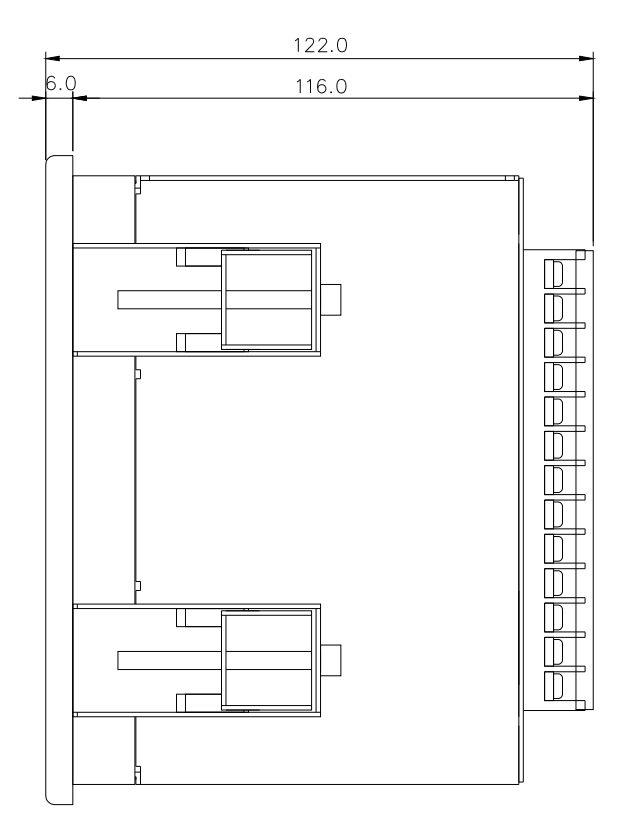

### パネルカット寸法

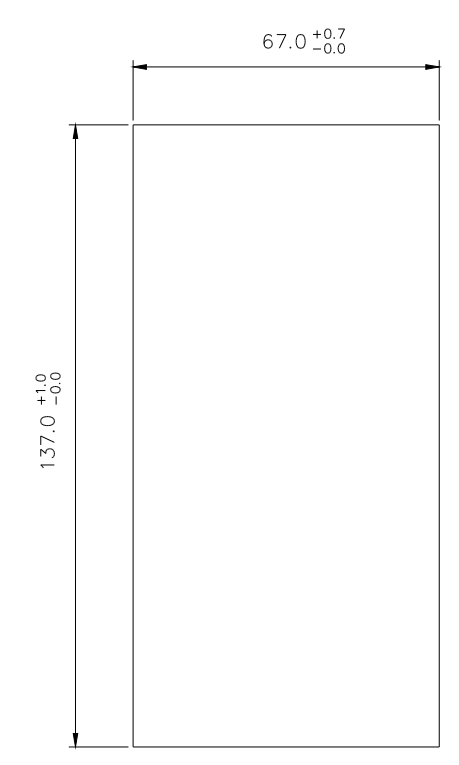

(単位:mm)

ノイズ対策には万全を期しておりますが、万一ノイズの影響が出た場合は次の項にご注意ください。

ノイズ等の影響で表示が消えたり、誤った表示が出た場合は初期化(P.17参照)を行って ください。但し、初期化をする前には必ず設定値をメモしてから行ってください。正常に戻り ましたら下記の対策をし、改めて再設定を行ってください。

- (1) 電源は動力線と直接共用しないでください。動力線を使用する場合は絶縁トランスを 入れて2次側を使用してください。
- (2) センサコードに3芯シールド線を使用し、ノイズの発生源からできるだけ離して配線してください。
- (3) センサコードをできるだけ短くし、動力線やインバータなどのノイズの発生源をさけ て、極力雑音を拾わない経路に配管して布設してください。
- (4)機械のGNDアースコードには、非常にノイズが多く含まれている場合がありますの で、メータのGND(F.G.)に接続させない方が良い場合もあります(メータを完 全に機械から絶縁状態)。
- (5)電源ラインよりノイズの影響を受けた場合、
   図19-1のようにノイズフィルタをご使用ください。
   ※ ノイズフィルタは、別途
   用意しております。
   (6)センサコード配線方法
  - 電力線、動力線がセンサのコードの近くを通るときは、サージや雑音による影響をなくすため、センサコードは単独配管するか、もしくは50cm以上離してください。

図.19-2

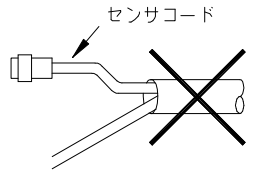

同一配管はしないでください

- 金属配管 電力線または 動力線 アース接地 接近する場合、配管する
- 図.19-4

図19-3

(7)外部要因によるノイズ発生を止める。 メータの取り付けられた制御盤内やその周辺 に強力なノイズの発生すると思われる電磁接 触器・温度調節器・電磁弁・リレー等の有接 点開閉によるサージノイズが影響した場合、 図.19-4のようにスパークキラーを入れて 対策ください。

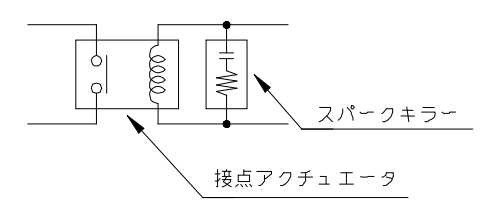

(8)特に大きなノイズエリアでご使用の場合や不明な点がありましたら別途取扱店または 弊社へご連絡ください。

### 万一異常が発生した場合は、下記のとおり点検を行ってください。

| No. | 現象                             | 点検方法                                                                                                    | 対策と処置                                                                                                    |
|-----|--------------------------------|----------------------------------------------------------------------------------------------------|----------------------------------------------------------------------------------------------------|
| 1   | 表示器が点灯しない<br>ブランクのまま           | →電源入力が正常か、センサ<br>コードは短絡していないか?<br>YES                                                                   | →テスタで電圧と誤配線のチ<br>ェックをし、端子ネジを締め<br>直す。                                                                                                    |
|     |                                | →本体内部の故障                                                                                                | →取扱店または弊社へご連絡<br>ください。                                                                                                    |
| 2   | LED点灯異常<br>スイッチ動作異常<br>リレー出力異常 | →テストモードにより<br>チェック(P.15参照)                                                                              | <ul> <li>→一度、初期化を行ってくだ<br/>さい。(P.17参照)</li> <li>→初期化で直らない場合や、<br/>何度も発生する場合は取扱店<br/>または弊社へご連絡ください。</li> </ul>                            |
| 3   | ″O″表示のまま                       | <ul> <li>→各モードの設定は正しい<br/>か?</li> <li>→センサ入力は正常か?</li> <li>↓</li> <li>→近接センサ等の検出距離<br/>が正常か?</li> </ul> | <ul> <li>→設定された値が有効表示範囲以下である。</li> <li>→センサの端子接続を再確認し締め直しをする。テストモードにより疑似入力テストをする。(P.15参照)</li> <li>→センサランプ点滅を確認またはドライバ等で軽くON/</li> </ul> |
|     |                                |                                                                                                    | OFF接触してみる。                                                                                                    |
| 4   | 時折表示が消えたり<br>倍以上になる            | →表示が倍以上になる時、近<br>くの電磁開閉器やソレノ<br>イド、電磁弁、リレーなど<br>スパークノイズの影響                                              | →P.40のノイズ対策の項を<br>参照しノイズ発生源にサー<br>ジキラーを取り付けて止める                                                                                          |
| 5   | その他の異常                         |                                                                                                    | →取扱店または弊社へご連絡<br>ください。                                                                                                    |

※ 改良のため、仕様等は予告無く変更する場合がありますので予めご了承ください。

U/ ユーアイニクス株式会社

- 本 社 〒593-8311 大阪府堺市西区上123-1 TEL 072-274-6001 FAX 072-274-6005
- 東京営業所 TEL 03-5256-8311 FAX 03-5256-8312
- U R L https://www.uinics.co.jp

携帯電話、スマートフォン等からのアクセスはこちら

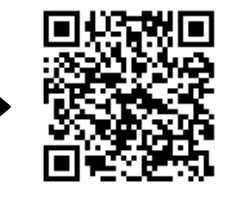

通信料はお客様ご負担となりますので予めご了承ください

※ 改良のため、仕様等は予告なく変更する場合がありますので予めご了承ください。